Для начала работы с Бильдом (программой управления командой) необходимо загрузить с сайта <u>http://www.fal3.com/build.html</u> два файла: <u>Собственно сам</u> <u>Билд</u> и <u>all.zip – заархивированный файл all.bl3, ростеры всех клубов</u> <u>ассоциации</u>

Установите Билд на свой компьютер и откройте программу. В меню Файл воспользуйтесь функцией Открыть all.zip (см. рисунок 1) и укажите программе путь, куда был сохранен файл с сайта.

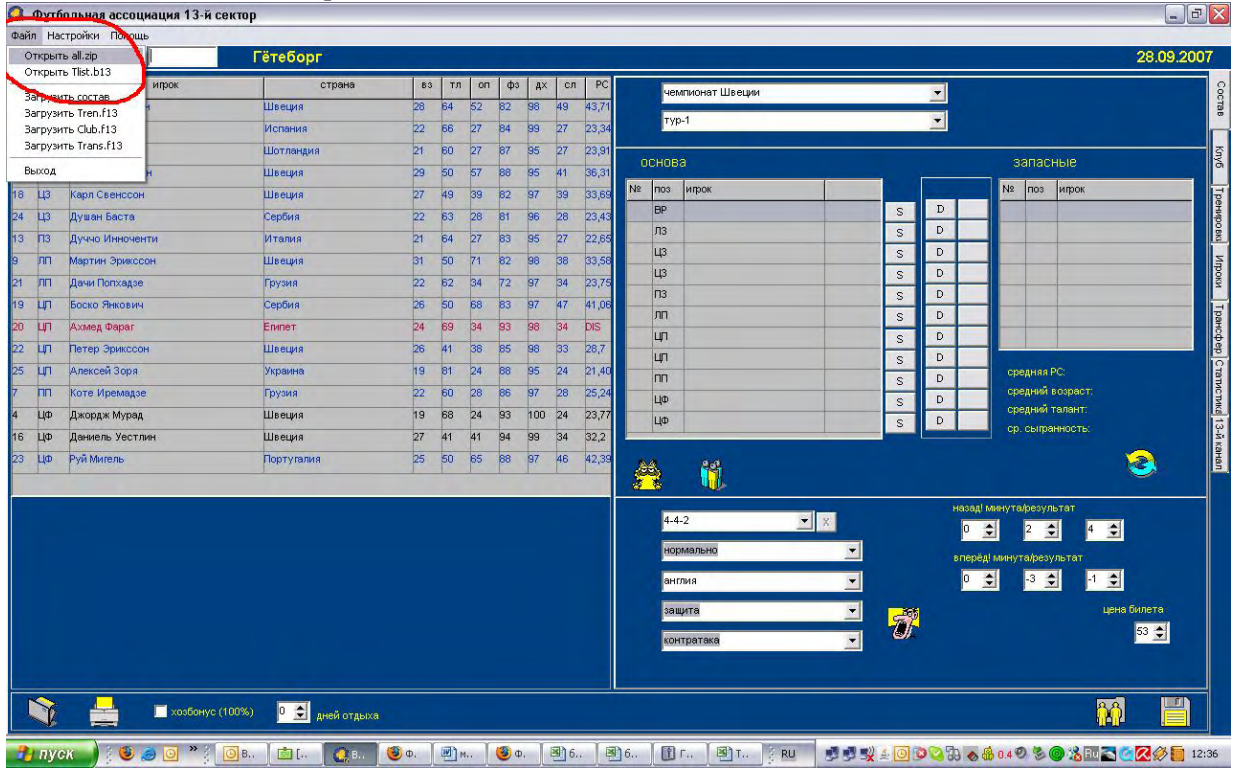

Рисунок 1

После появления данных в программе выберите свою команду из списка (показано на рисунке 2). В соседнем пустом окошке укажите свой пароль, который был указан при регистрации.

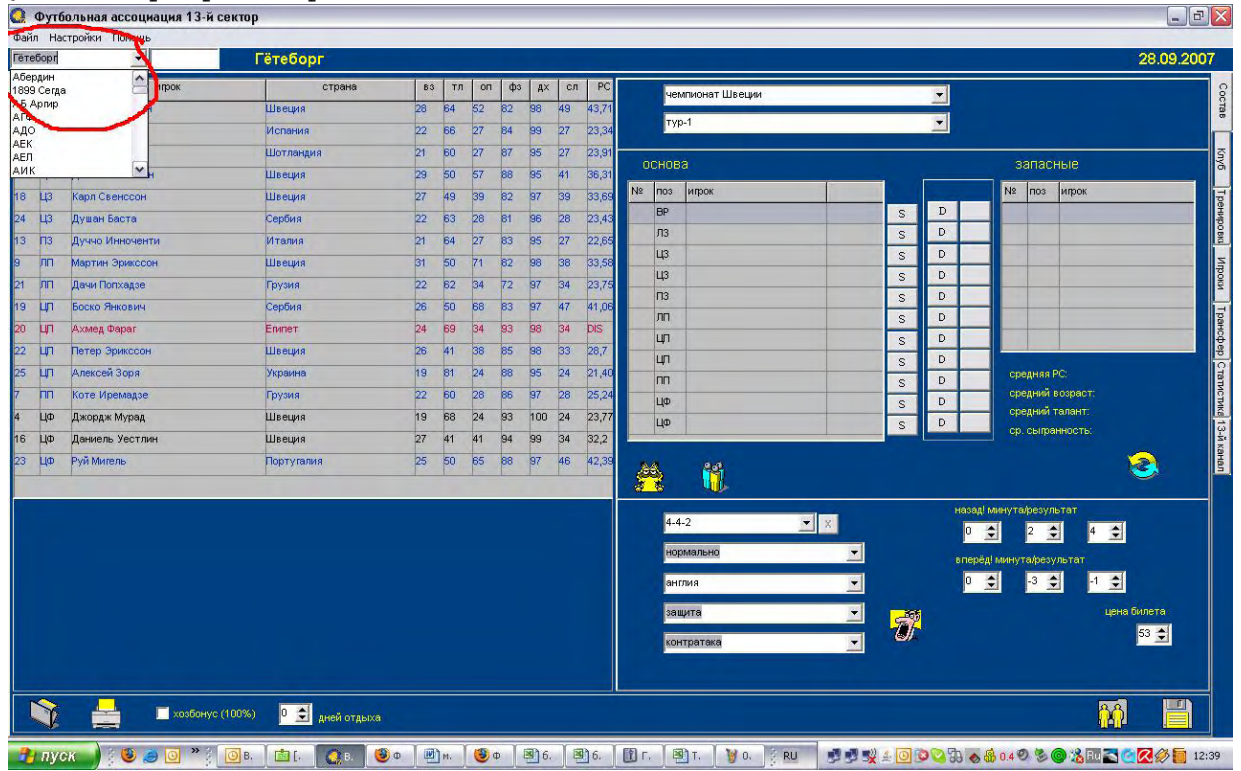

Рисунок 2

Перед Вами появиться Ваша команда, как показано на рисунке 3. Все игроки перечислены по позициям с указанными данными, которые позволят выбирать правильный состав на матч. Колонки ростера слева направо: № - номер игрока, поз - амплуа игрока, игрок - имя игрока, страна - гражданство (в том числе и спортивное), вз - возраст, тл - талант, оп - опыт, фз - физическая форма, дх - моральное состояние, сл - сила, РС - расчетная сила, зд - здоровье, от количество виртуальных дней отдыха, т.е. неучастия в играх, ш дисквалификация (количество игр, в которых игрок не сможет принять участие), СВ - специальные возможности (навыки игрока), сг - сыгранность игрока с другими игроками команды.

В левой части экрана расположены следующие функции: выбор турнира и его стадии (требуется при составлении состава), основа – 11 вакантных позиций на поле для основного состава на матч, раздел для выбора тактики и стратегии на матч, а также цена на билет, если матч проводиться на домашнем стадионе.

| отак (І | 10)                | Спартак (ИФ) |    |     |    |    |    |    |        |                |     |                     |    |                     | 28.09.2    |
|---------|--------------------|--------------|----|-----|----|----|----|----|--------|----------------|-----|---------------------|----|---------------------|------------|
| nos     | ипрок              | страна       | 83 | тл  | оп | фа | Д× | сл | PC     | зд             | OT  | шСВ                 | cr | чемпионат Украины-2 | -          |
| BP      | Юрий Мелашенко     | Украина      | 37 | 50  | 72 | 83 | 93 | 13 | 10,2   | 86             | 115 | в r25p56т27         | 0  | 7.00.7              | -          |
| BP      | Михаил Михайлов    | Украина      | 22 | 57  | 19 | 97 | 94 | 19 | 17,6   | 98             | 17  | вr21p29             | 0  | Typec               |            |
| BP      | Богдан Стронцицкий | Украина      | 31 | 43. | 43 | 91 | 90 | 28 | 24,657 | 798            |     | у21п21н21о22р38     | 43 | 004083              |            |
| лз      | Роман Бигун        | Украина      | 33 | 50  | 79 | 83 | 96 | 34 | 28,945 | 595            |     | o21p21              | 39 |                     |            |
| лз      | Валентин Грегуль   | Украина      | 27 | 30  | 19 | 97 | 92 | 19 | 17,3   | 100            | 31  | 021                 | 0  | N8 поз ипрок        |            |
| ЦЗ      | Сертей Бурковский  | Украина      | 31 | 40  | 56 | 86 | 93 | 28 | 23,911 | \$100          |     | у21027в123          | 39 | DP<br>D2            |            |
| ЦЗ      | Иторь Кондак       | Украина      | 32 | 40  | 73 | 84 | 95 | 26 | 21,627 | 597            |     | y23o51              | 20 | 10                  |            |
| ЦЗ      | Ев гений Одинцов   | Украина      | 24 | 45  | 21 | 97 | 94 | 21 | 19,5   | 100            | 14  | B 121               | 0  | цр<br>113           | 3          |
| 43      | И горь Тимощук     | Украина      | 25 | 64  | 45 | 84 | 94 | 45 | 38,191 | 96             |     | y21o52c23q31 в r27  | 44 | 113                 |            |
| ПЗ      | Сергей Садовой     | Украина      | 33 | 50  | 81 | 87 | 95 | 32 | 28,345 | 899            |     |                     | 43 | 03                  |            |
| П3      | Александр Антонюк  | Украина      | 27 | 30  | 18 | 96 | 94 | 18 | 16,5   | 100            | 115 |                     | 0  | 00                  |            |
| лп      | Владимир Ковалюк   | Украина      | 34 | 50  | 68 | 89 | 95 | 25 | 21,5   | 90             | 7   | H31                 | 0  |                     |            |
| лп      | Василий Яцурак     | Украина      | 28 | 30  | 21 | 94 | 95 | 21 | 19,2   | 100            | 115 |                     | 0  | nn                  |            |
| лп      | Кирилл Недбайло    | Украина      | 21 | 52  | 15 | 95 | 94 | 15 | 13,7   | 99             | 31  | H21                 | 0  | ЦФ                  |            |
| лп      | Олег Ротенбенген   | Украина      | 25 | 54  | 25 | 85 | 95 | 25 | 21,707 | 298            |     | п22н22д26c22        | 43 | ЦФ                  |            |
| ЦЛ      | Роман Вовчак       | Украина      | 23 | 40  | 19 | 98 | 93 | 19 | 17,6   | 100            | 14  | y22H21              | 0  |                     |            |
| цп      | Иван Вецнер        | Украина      | 24 | 82  | 38 | 82 | 92 | 38 | 29,922 | 697            |     | у26п27н23д22        | 17 | 24                  |            |
| цп      | Артур Бузила       | Украина      | 31 | 40  | 68 | 95 | 92 | 28 | 25     | 99             | 14  | y21n25              | 0  |                     |            |
| цл      | Тарас Гамарник     | Украина      | 32 | 40  | 66 | 88 | 92 | 25 | 21,192 | 291            |     | n50c43              | 23 |                     |            |
| nn      | Сергей Серженка    | Украина      | 34 | 50  | 77 | 84 | 92 | 23 | 19,019 | 93             |     | y21H30              | 36 | 5-3-2 × X           |            |
| nn      | Андрей Билык       | Украина      | 25 | 41  | 31 | 68 | 90 | 31 | 19,497 | 98             |     | y41n26              | 4  | нормально           |            |
| ΠΦ      | Роман Свинцицкий   | Украина      | 25 | 62  | 33 | 77 | 92 | 33 | 24,587 | 1100           |     | у36п27н21д29с25вг21 | 23 |                     |            |
| ЦФ      | Константин Голицин | Эстония      | 37 | 55  | 75 | 90 | 95 | 19 | 16,2   | 93             | 17  | у39д26              | 0  | uentp               |            |
| ЦФ      | Андрей Петров      | Украина      | 35 | 50  | 63 | 80 | 94 | 27 | 21,217 | <del>9</del> 2 |     | у31д33с21вт31       | 20 | защита              | ена билета |
| I fdb.  | Талас Литинский    | Украина      | 25 | 50  | 79 | 69 | 92 | 27 | 18,27  | 94             |     | у59д31ф24вт38       | 40 | KONTRATAKA -        | 40 🚖       |

INCYTOR 3

Обратите внимание, что сразу под ростером расположены две важные функции, влияющие на расчет РС игроков перед матчем: хозбонус (см правила п 5.14) и количество дней отдыха (п.1.4 Правил) – см. рисунок 4. Поставьте галочку хозбонуса и увидите, как увеличивается РС игроков (при игре на домашнем стадионе и 100% посещения), при увеличении дней отдыха изменяются показатели физы и, соответственно, РС

| ртак ( | ИФ) 🔻 .                | Спартак (ИФ)           |    |    |    |    |      |    |         |             |     |                     |    |                                                                                                    | 28.09         |
|--------|------------------------|------------------------|----|----|----|----|------|----|---------|-------------|-----|---------------------|----|----------------------------------------------------------------------------------------------------|---------------|
| 2 10   | з ипрок                | страна                 | 83 | ТЛ | on | фз | Д×   | сл | PC      | зд          | OT  | ш СВ                | cr | чемпионат Украины-2                                                                                                    | *             |
| BP     | Юрий Мелашенко         | Украина                | 37 | 50 | 72 | 83 | 93   | 13 | 10,2    | 86          | 115 | в 125р56т27         | 0  | And the second second se |               |
| BP     | Михаил Михайлов        | Украина                | 22 | 57 | 19 | 97 | 94   | 19 | 17,6    | 98          | 17  | sr21p29             | 0  | 199-2                                                                                                    | -             |
| BP     | Болдан Стронцицкий     | Украина                | 31 | 43 | 43 | 91 | 90   | 28 | 24,657  | 798         |     | y21n21H21o22p38     | 43 | 004083                                                                                                    |               |
| лз     | Роман Бигун            | Украина                | 33 | 50 | 79 | 83 | 96   | 34 | 28,945  | 595         |     | o21p21              | 39 | ochoba                                                                                                    |               |
| лз     | Валентин Грегуль       | Украина                | 27 | 30 | 19 | 97 | 92   | 19 | 17,3    | 100         | 31  | 021                 | 0  | Nº поз игрок.                                                                                                    |               |
| 43     | Серлей Бурковский      | Украина                | 31 | 40 | 56 | 86 | 93   | 28 | 23,911  | \$100       |     | y21o278123          | 39 | BP                                                                                                    | _             |
| ЦЗ     | Игорь Кондак           | Украина                | 32 | 40 | 73 | 84 | 95   | 26 | 21,627  | 697         |     | y23o51              | 20 | 113                                                                                                    |               |
| 43     | Евгений Одинцов        | Украина                | 24 | 45 | 21 | 97 | 94   | 21 | 19,5    | 100         | 14  | B 121               | 0  | цэ                                                                                                    | -             |
| 43     | Иторь Тимощук          | Украина                | 25 | 64 | 45 | 84 | 94   | 45 | 38,191  | 96          |     | y21o52c23d318r27    | 44 | ц;                                                                                                    | _             |
| 113    | Сергай Садовой         | Украина                | 33 | 50 | 81 | 87 | 95   | 32 | 28,345  | 899         |     |                     | 43 | Ц3                                                                                                    | -             |
| ПЗ     | Александр Антонюк      | Украина                | 27 | 30 | 18 | 96 | 94   | 18 | 16,5    | 100         | 115 |                     | 0  | 00                                                                                                    | -             |
| лп     | Владимир Ковалюк       | Украина                | 34 | 50 | 68 | 89 | 95   | 25 | 21,5    | 90          | 7   | H31                 | 0  |                                                                                                    | -             |
| лп     | Василий Яцурак         | Украина                | 28 | 30 | 21 | 94 | 95   | 21 | 19,2    | 100         | 115 |                     | 0  |                                                                                                    |               |
| лп     | Кирилл Недбайло        | Украина                | 21 | 52 | 15 | 95 | 94   | 15 | 13,7    | 99          | 31  | H21                 | 0  |                                                                                                    |               |
| лп     | Олег Ротенбенген       | Украина                | 25 | 54 | 25 | 85 | 95   | 25 | 21,707  | 298         | 1   | п22н22д26c22        | 43 | 100                                                                                                    | -             |
| цл     | Роман Вовчак           | Украина                | 23 | 40 | 19 | 98 | 93   | 19 | 17,6    | 100         | 14  | y22H21              | 0  |                                                                                                    |               |
| цп     | Иван Вецнер            | Украина                | 24 | 82 | 38 | 82 | 92   | 38 | 29,922  | 697         |     | у26п27н23д22        | 17 | 50. 90                                                                                                    |               |
| ЦП     | Артур Бузила           | Украина                | 31 | 40 | 68 | 95 | 92   | 28 | 25      | 99          | 14  | y21n25              | 0  |                                                                                                    |               |
| цл     | Тарас Гамарник         | Украина                | 32 | 40 | 68 | 88 | 92   | 25 | 21,192  | 291         | 1-1 | n50c43              | 23 |                                                                                                    |               |
| пп     | Серлей Серженко        | Украина                | 34 | 50 | 77 | 84 | 92   | 23 | 19,019  | 93          |     | y21H30              | 36 | 5-3-2 💉 🗙                                                                                                    |               |
| пп     | Андрей Билык           | Украина                | 25 | 41 | 31 | 68 | 90   | 31 | 1.9,497 | 98          | 1   | y41n26              | 4  | нормально                                                                                                    | -             |
| ΠΦ     | Роман Свинцицкий       | Украина                | 25 | 62 | 33 | 77 | 92   | 33 | 24,587  | 1100        | 1   | у36п27н21д29с25вт21 | 23 |                                                                                                    |               |
| ЦФ     | Константин Голицин     | Эстония                | 37 | 55 | 75 | 90 | 95   | 19 | 16,2    | 93          | 17  | у39д26              | 0  | центр                                                                                                    | -             |
| ЦФ     | Андрей Петров          | Украина                | 35 | 50 | 63 | 80 | 94   | 27 | 21,217  | <b>19</b> 2 | 1   | у31д33с21вт31       | 20 | защита                                                                                                    | 🚽 цена билета |
| ЦФ     | Тарас Литинский        | Украина                | 35 | 50 | 79 | 69 | 92   | 27 | 18,27   | 94          | 1   | у59д31ф24вт38       | 40 | контратака                                                                                                    | 40 🜩          |
| He     | Toplace 7 of Tornstown | S IQUARTING            | 2  | 10 | 12 | -  | NE . |    | 10,21   | 24          |     | Joodardazenia       |    | контратака                                                                                                    |               |
| P      | на созбону             | (1005) 0 🜩 дней отдала |    |    |    |    |      |    |         |             |     |                     |    |                                                                                                    |               |

Рисунок 4

Нажмите на кошачью морду (рисунок 5), откроется скрытая часть закладки Состав – запасные игроки (рисунок 6)

| ihi av ( |                    | спартак (иф) |    |     |    |    |    |    |        |       |     |     |                   |    |                                                                                                    | 26.09.      |
|----------|--------------------|--------------|----|-----|----|----|----|----|--------|-------|-----|-----|-------------------|----|----------------------------------------------------------------------------------------------------|-------------|
| ° по     | ипрок              | страна       | 83 | тл  | on | фз | д× | сл | PC     | зд    | OT  | W   | CB                | cr | чемпионат Украины-2                                                                                                    |             |
| BP       | Юрий Мелашенко     | Украина      | 37 | 50  | 72 | 83 | 93 | 13 | 10,2   | 86    | 115 | BIZ | 25р56т27          | D  | TVD-7                                                                                                    | -           |
| BP       | Михаил Михайлов    | Украина      | 22 | 57  | 19 | 97 | 94 | 19 | 17,6   | 98    | 17  | BT2 | 21p29             | D  | and a second second sec |             |
| BP       | Богдан Стронцицкий | Украина      | 31 | 43. | 43 | 91 | 90 | 28 | 24,657 | 798   |     | y21 | 1n21H21o22p38     | 43 | основа                                                                                                    |             |
| ЛЗ       | Роман Бигун        | Украина      | 33 | 50  | 79 | 83 | 96 | 34 | 28,945 | 595   |     | 021 | 1p21              | 39 |                                                                                                    | -           |
| лз       | Валентин Грегуль   | Украина      | 27 | 30  | 19 | 97 | 92 | 19 | 17,3   | 100   | 31  | 021 | t                 | 0  |                                                                                                    |             |
| ЦЗ       | Сертей Бурковский  | Украина      | 31 | 40  | 66 | 86 | 93 | 28 | 23,911 | \$100 |     | y21 | 1o278r23          | 39 | DF                                                                                                    | -           |
| цз       | Игорь Кондак       | Украина      | 32 | 40  | 73 | 84 | 95 | 26 | 21,627 | \$97  |     | y23 | 3051              | 20 | 113                                                                                                    | -           |
| ЦЗ       | Евтений Одинцов    | Украина      | 24 | 45  | 21 | 97 | 94 | 21 | 19,5   | 100   | 14  | BT2 | 21                | 0  | 113                                                                                                    | -           |
| ЦЗ       | Иторь Тимощук      | Украина      | 25 | 64  | 45 | 84 | 94 | 45 | 38,191 | 96    |     | 921 | 1052c23ф31 в r27  | 44 | 113                                                                                                    | -           |
| ПЗ       | Сергей Садовой     | Украина      | 33 | 50  | 81 | 87 | 95 | 32 | 28,345 | 899   |     |     |                   | 43 | 03                                                                                                    | -           |
| ПЗ       | Александр Антонюк  | Украина      | 27 | 30  | 18 | 96 | 94 | 18 | 16,5   | 100   | 115 |     |                   | 0  | nn                                                                                                    | -           |
| лп       | Владимир Ковалюк   | Украина      | 34 | 50  | 68 | 89 | 95 | 25 | 21,5   | 90    | 7   | H31 | 1                 | 0  |                                                                                                    | -           |
| лп       | Василий Яцурак     | Украина      | 28 | 30  | 21 | 94 | 95 | 21 | 19,2   | 100   | 115 |     |                   | 0  | nn                                                                                                    | -           |
| лп       | Кирилл Недбайло    | Украина      | 21 | 52  | 15 | 95 | 94 | 15 | 13,7   | 99    | 31  | н21 | 1                 | 0  | ЦФ                                                                                                    |             |
| лп       | Олег Ротенбенген   | Украина      | 25 | 54  | 25 | 85 | 95 | 25 | 21,707 | 298   |     | n22 | 2н22д26c22        | 43 | ЦФ                                                                                                    | -           |
| цл       | Роман Вовчак       | Украина      | 23 | 40  | 19 | 98 | 93 | 19 | 17,6   | 100   | 14  | y22 | 2H21              | 0  |                                                                                                    | -           |
| цп       | Иван Вецнер        | Украина      | 24 | 82  | 38 | 82 | 92 | 38 | 29,922 | 697   |     | y28 | 8п27н23д22        | 17 | 20                                                                                                    |             |
| цл       | Артур Бузила       | Украина      | 31 | 40  | 68 | 95 | 92 | 28 | 25     | 99    | 14  | y21 | 1n25              | 0  |                                                                                                    |             |
| цп       | Тарас Гамарник     | Украина      | 32 | 40  | 68 | 88 | 92 | 25 | 21,192 | 291   | 1   | n50 | Jc43              | 23 |                                                                                                    |             |
| nn       | Сергей Серженко    | Украина      | 34 | 50  | 77 | 84 | 92 | 23 | 19,019 | 93    | -   | y21 | 1H30              | 36 | 5-3-2 💌 🕅                                                                                                    |             |
| m        | Андрей Билык       | Украина      | 25 | 41  | 31 | 68 | 90 | 31 | 19,497 | 98    |     | N41 | 1n26              | 4  | нормально                                                                                                    |             |
| ПФ       | Роман Свинцицкий   | Украина      | 25 | 62  | 33 | 77 | 92 | 33 | 24,587 | 1100  |     | y36 | 6п27н21д29с25вт21 | 23 |                                                                                                    |             |
| ЦФ       | Константин Голицин | Эстония      | 37 | 55  | 75 | 90 | 95 | 19 | 16,2   | 93    | 17  | y39 | 9д26              | 0  | центр                                                                                                    |             |
| ЦФ       | Андрей Петров      | Украина      | 35 | 50  | 63 | 80 | 94 | 27 | 21,217 | 592   | -   | y31 | 1д33c21 в r31     | 20 | защита                                                                                                    | цена билета |
|          | Тарас Литинский    | Украина      | 35 | 50  | 79 | 69 | 92 | 27 | 18,27  | 94    |     | y59 | 9д31ф24вт38       | 40 | контратака                                                                                                    | 40 🚖        |

Рисунок 5

| так (  | 1Φ) <b>τ</b>       | Спартак (ИФ) |    |     |    |    |    |      |       |                     |     |          | 28.09               |
|--------|--------------------|--------------|----|-----|----|----|----|------|-------|---------------------|-----|----------|---------------------|
| 2 110: | ипрок              | страна       | 83 | ТЛ  | on | фэ | A> | < сл | PC    | чемпионат Украины-2 |     | -        |                     |
| BP     | Юрий Мелашенко     | Украина      | 37 | 50  | 72 | 83 | 93 | 13   | 10,2  |                     |     | -        |                     |
| BP     | Михаил Михайлов    | Украина      | 22 | 57  | 19 | 97 | 94 | 19   | 17,6  | TYP-4               |     | <u> </u> |                     |
| BP     | Богдан Стронцицкий | Украина      | 31 | 43. | 43 | 91 | 90 | 28   | 24,65 | 000000              |     |          | 2282201110          |
| ЛЗ     | Роман Бигун        | Украина      | 33 | 50  | 79 | 83 | 96 | 34   | 28,94 |                     |     | <u></u>  |                     |
| лз     | Валентин Грегуль   | Украина      | 27 | 30  | 19 | 97 | 92 | 19   | 17,3  | Nº поз игрок        | 1.4 | -        | Nº поз игрок        |
| Ц3     | Сергей Бурковский  | Украина      | 31 | 40  | 56 | 86 | 93 | 28   | 23,91 | BP                  | S   | D        |                     |
| цз     | Игорь Кондак       | Украина      | 32 | 40  | 73 | 84 | 95 | 26   | 21,62 | <u>Л</u> З          | S   | D        | -                   |
| ЦЗ     | Ев гений Одинцов   | Украина      | 24 | 45  | 21 | 97 | 94 | 21   | 19,5  | 43                  | S   | D        | _                   |
| ЦЗ     | И горь Тимощук     | Украина      | 25 | 64  | 45 | 84 | 94 | 45   | 38,19 | 43                  | S   | D        | -                   |
| П3     | Сергей Садовой     | Украина      | 33 | 50  | 81 | 87 | 95 | 32   | 28,34 | μ<br>02             | S   | 0        |                     |
| ПЗ     | Александр Антонюк  | Украина      | 27 | 30  | 18 | 96 | 94 | 18   | 16,5  | 00                  | S   | 0        |                     |
| лп     | Владимир Ковалюк   | Украина      | 34 | 50  | 68 | 89 | 95 | 25   | 21,5  |                     | S   | D        |                     |
| лп     | Василий Яцурак     | Украина      | 28 | 30  | 21 | 94 | 95 | 21   | 19,2  | 00                  | S   | D        | средняя РС          |
| лп     | Кирилл Недбайло    | Украина      | 21 | 52  | 15 | 95 | 94 | 15   | 13,7  |                     | 5   | D        | средний возраст:    |
| лп     | Олег Ротенбенген   | Украина      | 25 | 54  | 25 | 85 | 95 | 25   | 21,70 | 10                  | 0   | D        | средний талант:     |
| цп     | Роман Вовчак       | Украина      | 23 | 40  | 19 | 98 | 93 | 19   | 17,6  |                     | 3   |          | ср. сыгранность:    |
| цп     | Иван Вецнер        | Украина      | 24 | 82  | 38 | 82 | 92 | 38   | 29,92 |                     |     |          | S                   |
| цп     | Артур Бузила       | Украина      | 31 | 40  | 68 | 95 | 92 | 28   | 25    |                     |     |          |                     |
| цл     | Тарас Гамарник     | Украина      | 32 | 40  | 68 | 88 | 92 | 25   | 21,19 |                     |     | наза     | л/ минута/результат |
| nn     | Сергей Серженко    | Украина      | 34 | 50  | 77 | 84 | 92 | 23   | 19,01 | 5-3-2 💌 🗙           |     | 75       |                     |
| пп     | Андрей Билык       | Украина      | 25 | 41  | 31 | 68 | 90 | 31   | 19,49 | нормально           |     |          |                     |
| ПФ     | Роман Свинцицкий   | Украина      | 25 | 62  | 33 | 77 | 92 | 33   | 24,58 |                     |     | BRER     | ед! минуталевультат |
| ЦФ     | Константин Голицин | Эстония      | 37 | 55  | 75 | 90 | 95 | 19   | 16,2  | центр               |     | 75       |                     |
| +      | Андрей Петров      | Украина      | 35 | 50  | 63 | 80 | 94 | 27   | 21,21 | защита              | -55 |          | цена билета         |
| ЦФ     |                    | Withoutland  | 25 | 50  | 79 | 69 | 92 | 27   | 18,27 | KONTRATAKA          | -Of |          | 40 🚖                |

# Рисунок б

Для того чтобы выставить игроков основного и\или резервного состава нажмите на выбранного игрока и затем нажмите на соответствующую клетку в сетке основного состава или запасных.

После того, как вы определились с составом – необходимо установить параметры замен, если таковые будут производиться в течение матча. Для этого нажмите на кнопку, вызывающую окно параметров замен (см. рисунок 7)

| Фут     | больная асс  | социация 13-й с | ектор                 |    |     |    |    |    |    |       |                     |       | -                  |
|---------|--------------|-----------------|-----------------------|----|-----|----|----|----|----|-------|---------------------|-------|--------------------|
| йл Н    | астройки Пон | ющь             |                       |    |     |    |    |    |    |       |                     |       |                    |
| артак і | ИФ)          | -               | Спартак (ИФ)          |    |     |    |    |    |    |       |                     |       | 28.09.             |
| le no   | 3            | ипрок           | страна                | 83 | тл  | on | фз | Д× | сл | PC    | чемпионат Украины-2 | +     |                    |
| BP      | Юрий Мела    | шенко           | Украина               | 37 | 50  | 72 | 83 | 93 | 13 | 10,2  | TIN 7               |       |                    |
| BP      | Михаил Мих   | сайлов          | Украина               | 22 | 57  | 19 | 97 | 94 | 19 | 17,6  | 124-0               |       |                    |
| BP      | Богдан Стро  | онцицкий        | Украина               | 31 | 43. | 43 | 91 | 90 | 28 | 24,65 | OCHOBS              |       | запасные           |
| лз      | Роман Бигун  | н               | Украина               | 33 | 50  | 79 | 83 | 96 | 34 | 28,94 | ocnobu              | _     | Surfacilities      |
| ЛЗ      | Валентин Гр  | регуль          | Украина               | 27 | 30  | 19 | 97 | 92 | 19 | 17,3  |                     |       | Nº поз ипрок       |
| 43      | Сергей Бурк  | ковский         | Украина               | 31 | 40  | 56 | 86 | 93 | 28 | 23,91 | Bh                  | S D   |                    |
| цз      | И горь Конд  | ак              | Украина               | 32 | 40  | 73 | 84 | 95 | 26 | 21,62 | 113                 | S D   |                    |
| ЦЗ      | Ев гений Оди | инцов           | Украина               | 24 | 45  | 21 | 97 | 94 | 21 | 19,5  | 40                  | S U   |                    |
| 43      | И торь Тимо  | ищук            | Украина               | 25 | 64  | 45 | 84 | 94 | 45 | 38,19 | 43                  | S D   |                    |
| 113     | Сергей Садо  | овой            | Украина               | 33 | 50  | 81 | 87 | 95 | 32 | 28,34 | цр<br>П2            | SD    |                    |
| ПЗ      | Александр /  | Антонюк         | Украина               | 27 | 30  | 18 | 96 | 94 | 18 | 16,5  |                     | S D   |                    |
| лп      | Владимир К   | Ковалюк         | Украина               | 34 | 50  | 68 | 89 | 95 | 25 | 21,5  |                     | S D   |                    |
| лп      | Василий Яц   | урак            | Украина               | 28 | 30  | 21 | 94 | 95 | 21 | 19,2  | 00                  | 5 D   | средняя РС:        |
| лп      | Кирилл Нед   | байло           | Украина               | 21 | 52  | 15 | 95 | 94 | 15 | 13,7  |                     |       | средний возраст:   |
| лп      | Олег Ротенб  | бенген          | Украина               | 25 | 54  | 25 | 85 | 95 | 25 | 21,70 | 110                 | S D   | средний талант:    |
| ЦЛ      | Роман Вовч   | нак             | Украина               | 23 | 40  | 19 | 98 | 93 | 19 | 17,6  |                     |       | ср. сыгранность:   |
| цл      | Иван Вецне   | ab              | Украина               | 24 | 82  | 38 | 82 | 92 | 38 | 29,92 |                     | CTAB  |                    |
| ЦЛ      | Артур Бузи   | ла              | Украина               | 31 | 40  | 68 | 95 | 92 | 28 | 25    |                     |       |                    |
| цл      | Тарас Гама   | рник            | Украина               | 32 | 40  | 66 | 88 | 92 | 25 | 21,19 |                     | Hasaa | минута/результат   |
| nn      | Сергей Серх  | женко           | Украина               | 34 | 50  | 77 | 84 | 92 | 23 | 19,01 | 5.3-2 💌 🗙           | 75    |                    |
| nn      | Андрей Бил   | тык             | Украина               | 25 | 41  | 31 | 68 | 90 | 31 | 19,49 | нормально           |       |                    |
| ΠΦ      | Роман Свин   | нцицркий        | Украина               | 25 | 62  | 33 | 77 | 92 | 33 | 24,58 |                     | enepe | ді минутарезультат |
| ЦФ      | Константин   | к Голицин       | Эстония               | 37 | 55  | 75 | 90 | 95 | 19 | 16,2  | центр               | 15    |                    |
| ЦФ      | Андрей Пет   | ров             | Украина               | 35 | 50  | 63 | 80 | 94 | 27 | 21,21 | защита 👻            |       | цена билета        |
| ЦФ      | Тарас Литин  | накий           | Украина               | 35 | 50  | 79 | 69 | 92 | 27 | 18,27 | KOHTDATAKA          |       | 40 🜩               |
| 1       | 1            |                 |                       |    | 1   | 1  | 1  | 1  | 1  |       | and boundary and    | 1     |                    |
|         |              |                 |                       |    |     |    |    |    |    |       |                     |       |                    |
|         |              |                 |                       |    |     |    |    |    |    |       |                     |       | AA U               |
| -       |              | Т хозронус (    | тоото 🦻 🔄 дней отдых: | a  |     |    |    |    |    |       |                     |       |                    |

Рисунок 7

## Появится вот такое окно

| отак (І | 10) <u> </u>       |              | спарта   | к (ИФ)    | 2.2      |                      |                |             |                        |        |                    |          |     |      |                               |           | 28.09.2 |
|---------|--------------------|--------------|----------|-----------|----------|----------------------|----------------|-------------|------------------------|--------|--------------------|----------|-----|------|-------------------------------|-----------|---------|
| поз     | ипрок              |              |          | страна    | E        | зз тл оп ф           | з дх сл РС     | чем         | пионат У               | краинн | ы-2                |          |     | -    |                               |           |         |
| BP      | Юрий Мелашенко     | 🙆 Замен      | ы с усло | вием      |          |                      |                | -           |                        |        | -                  | . 🗆 🛛 💻  |     | -    |                               |           |         |
| BP      | Михаил Михайлов    | время/м      | мин/рз   | маке/рз   | Позиция  | уходящий ипрок       | входящий ипрок | стандарт    | змены по<br>порлинатам | Пе     | редача<br>андартов | Очистить |     |      |                               |           |         |
| BP      | Богдан Стронцицкий |              |          |           | -        |                      |                |             |                        |        |                    | Сброс    |     |      | запасн                        | ые        |         |
| лз      | Роман Бигун        |              |          |           | -        |                      |                |             |                        |        |                    | Сброс    | -   | -    |                               |           |         |
| ЛЗ      | Валентин Грегуль   |              |          |           | -        | 5                    |                |             |                        |        |                    | Сброс    |     | D    | Nº HU3                        | ирок      |         |
| цз      | Сертей Бурковский  |              |          |           | -        |                      |                |             |                        |        |                    | Сброс    | 8   | D    | -                             |           |         |
| цз      | Иторь Кондак       |              |          |           | -        |                      |                |             |                        |        |                    | Сброс    | S   | 0    |                               |           |         |
| цз      | Ев гений Одинцов   |              |          |           | <b></b>  |                      |                |             |                        |        | 111                | Сброс    | S   | U    |                               |           |         |
| 43      | И горь Тимощук     |              | -        |           | <u> </u> | 44.<br>C             |                |             |                        |        | ***                | Сброс    | S   | D    | _                             | _         |         |
| пз      | Сергей Садовой     |              | -        |           | <b>—</b> | -                    |                |             |                        |        | 111                | Cópoc    | S   | D    | _                             |           |         |
| пз      | Александр Антонюк  |              | -        |           | <u> </u> |                      |                |             |                        | H      |                    | Cópoc    | S   | D    | _                             |           |         |
| лп      | Владимир Ковалюк   | -            |          |           |          | -                    |                |             |                        |        | 111                | Cépoc    | S   | D    |                               |           | _       |
| лп      | Василий Яцурак     |              |          |           | -        |                      |                |             |                        |        |                    | Cópoc    | S   | D    | средная Р                     |           |         |
| пп      | Кирилл Нелбайло    |              |          |           |          |                      |                |             |                        |        |                    | Сброс    | S   | D    | средний в                     | сараст:   |         |
| nm      | Oper Porteu Seurou |              |          |           | -        | 2                    |                |             |                        |        |                    | Сброс    | S   | D    | средний т                     | алант:    |         |
|         | Bease Beauer       |              |          |           | -        |                      |                |             |                        |        |                    | Сброс    | S   | D    | ср. сыгран                    | нюсть:    |         |
|         | Роман ровчак       |              |          |           | -        | 2                    |                |             |                        |        | ***                | Сброс    |     |      |                               |           | -       |
| 41      | Иван вецнер        |              |          |           | -        |                      |                |             |                        |        |                    | Сброс    |     |      |                               |           | 8       |
| цл      | Артур Бузила       |              |          |           | -        |                      |                |             |                        |        | 144                | Сброс    |     |      |                               |           |         |
| цп      | Тарас Гамарник     |              |          |           | -        |                      |                |             |                        |        |                    | Сброс    |     | нава | <mark>д! минута/резуль</mark> |           |         |
| nn      | Сергей Серженко    |              | -        |           | <b></b>  | -                    |                |             |                        |        | +++                | Сброс    |     | 75   | 1 2                           | 0 🔹       |         |
| пп      | Андрей Билык       |              | -        |           | <b>—</b> | 8                    |                |             |                        |        | ***                | Cópoc -  |     | sner | аёлі минутайзезу              | пьтат     |         |
| ЛΦ      | Роман Свинцицкий   |              | -        |           |          | -                    |                |             |                        | H      | 111                | Cépeo    |     | 75   |                               |           |         |
| ЦФ      | Константин Голицин |              | -        |           |          | 5.<br>C              |                |             |                        |        |                    | Cópoc    |     | 10   |                               |           |         |
| ЦΦ      | Андрей Петров      |              |          | -         |          |                      |                |             |                        | H      | 122                | Cfpoc    | -55 |      |                               | цена б    | илета   |
| ЦФ      | Тарас Литинский    |              | 1        |           |          | 2. WROTALS           |                | <u> </u>    |                        |        |                    |          | -OF |      |                               |           | 40 🜲    |
|         |                    | 0            | чистить  | 0         | ĸ        | приори<br>вынужденно | приорите       | т вынужденн | ой замень              | 4      |                    | 2        |     |      |                               |           |         |
|         |                    | 1            |          | -         |          |                      |                | 1           |                        | _      | _                  |          |     |      |                               |           |         |
| -       | -                  |              |          |           |          |                      |                |             |                        |        |                    |          |     |      |                               |           | 0.00    |
| Ĩ.      | xoal               | бонус (100%) | 0 💲      | дней отды |          |                      |                |             |                        |        |                    |          |     |      |                               | <u>ôô</u> |         |

Время\м - на какой минуте должна быть произведена замена Мин\pз - минимальная разница в счете, при которой производится замена Макс\pз - максимальная разница в счете при проведении замены Позиция - позиция на поле, куда выходит новый игрок согласно стандратным координатам Уходящий игрок - игрок, покидающий поле Входящий игрок - игрок, выходящий на замену Стандарт - стандарты, которые будут выполнять выходящий на поле игрок (для определения таких стандартов следует поставить галочку напротив игрока в соответствующей колонке и нажмите на активирующуюся кнопку для передачи стандартов)

Для того, чтобы произвести замену необходимо нажать на имя игрока в ростере после чего нажать на соответствующую клетку в окошке замен. Особое внимание уделите пониманию функции – замена по координатам. Замена по координатам – возможность изменения стандартных координат игрока на определенной позиции при выходе на замену

| Футе      | ольная ассоциация <sup>з</sup> | 13-й сектор             |                        |                                                                                                    |                |          |          |          |                                                                |
|-----------|--------------------------------|-------------------------|------------------------|----------------------------------------------------------------------------------------------------|----------------|----------|----------|----------|----------------------------------------------------------------|
| партак (I | 1Φ) <b>•</b>                   | Спартак (ИФ             | D)                     |                                                                                                    |                |          |          |          | 28.09.200                                                      |
| N≌ ⊓os    | ипрок                          | стра                    | на вз тл оп            | фз дх сл РС                                                                                                    | чемпионат Укра | ины-2    |          | -        |                                                                |
| BP        | Юрий Мелашенко                 | 📿 Замены с условием     |                        |                                                                                                    |                | -        |          |          |                                                                |
| 2 BP      | Михаил Михайлов                | времям миниз макой      | аз Позиция Уходящий иг | рок входащий игрок стана                                                                                                    | Замены по      | Передача | Очистить | <u> </u> |                                                                |
| BP        | Богдан Стронцицкий             |                         | -                      |                                                                                                    |                |          | Сброс    |          | запасные                                                       |
| лз        | Роман Бигун                    |                         |                        |                                                                                                    |                | 1.1.1    | Сброс    | -        |                                                                |
| лз        | Валентин Грегуль               |                         |                        |                                                                                                    |                |          | Сброс    |          |                                                                |
| ЦЗ        | Сергей Бурковский              |                         |                        |                                                                                                    |                |          | Сброс    | S D      |                                                                |
| ЦЗ        | Иторь Кондак                   |                         |                        |                                                                                                    |                |          | Cópoc    | D        |                                                                |
| ЦЗ        | Евгений Одинцов                |                         |                        |                                                                                                    |                |          | Cénco    | D        |                                                                |
| 43        | И горь Тимощук                 |                         |                        |                                                                                                    |                |          | Cópoc    | S D      |                                                                |
| ПЗ        | Сергей Садовой                 |                         |                        |                                                                                                    |                |          | Сброс    | S D      |                                                                |
| ПЗ        | Александр Антонюк              |                         |                        |                                                                                                    |                |          | Сброс    | S D      |                                                                |
| лп        | Владимир Ковалюк               |                         |                        |                                                                                                    | I              |          | Сброс    | S D      |                                                                |
| лп        | Василий Яцурак                 |                         |                        |                                                                                                    |                |          | Сброс    | S D      | средняя РС:                                                    |
| лп        | Кирилл Недбайло                |                         |                        |                                                                                                    |                |          | Сброс    | S D      | средний возраст:                                               |
| nn        | Олег Ротенбенген               |                         |                        |                                                                                                    |                | 111      | Cópoc    | S D      | средний талант:                                                |
| цл        | Роман Вовчак                   |                         |                        |                                                                                                    |                | ***      | Cópoc    |          | ср. сыгранность:                                               |
| цл        | Иван Вецнер                    |                         |                        |                                                                                                    |                |          | Cépoc    |          | <u> </u>                                                       |
| цл        | Артур Бузила                   |                         |                        |                                                                                                    |                |          | Cópoc    |          |                                                                |
| цп        | Тарас Гамарник                 |                         | -                      |                                                                                                    |                |          | Сброс    |          | назад! минута/результат                                        |
| nn        | Сергей Серженко                |                         |                        |                                                                                                    |                |          | Сброс    |          | 75 1 1 0 1                                                     |
| nn        | Андрей Билык                   |                         |                        |                                                                                                    |                |          | Сброс    |          |                                                                |
| ЛФ        | Роман Свинцицкий               |                         |                        |                                                                                                    |                | 111      | Сброс    |          | апереді минутарезультат                                        |
| ЦФ        | Константин Голицин             |                         |                        |                                                                                                    |                |          | Cópoc -  |          |                                                                |
| ЦФ        | Андрей Петров                  |                         |                        |                                                                                                    |                | 111      | Cénoo    |          | цена билета                                                    |
| э Цф      | Тарас Литинский                |                         |                        | interior in the second second s |                |          | Copoc I  | 0        | 40 🚖                                                           |
|           |                                | Очистить                | ОК ОК ВЫНУЖА           | иоритет приоритет вынуж                                                                                                    | денной замены  | -        |          |          |                                                                |
|           |                                |                         |                        |                                                                                                    |                |          |          |          |                                                                |
|           |                                | бонус (100%) 🛛 🚖 дней і | отдыха                 |                                                                                                    |                |          |          |          |                                                                |
|           | sk 💧 🤅 🕲 🍠 🖸                   | » 🖉 💽 Отправлен         | Оповещени 🚺 📩 [65-2.   | 25-027 🥘 Build                                                                                                    | 🥡 2 - Paint    | j j      | N 👷 👰 🛒  | 40003    | 3 8 8 0 4 9 8 9 18 11 2 10 10 10 10 10 10 10 10 10 10 10 10 10 |

## Рисунок 8

По умолчанию игрок при замене по координатам выходит на поле в позиции левого защитника. Для персонализации координат следует нажать на игрока, выходящего на замену, нажать мышкой и перетащить на желаемую позицию в каждой и трех тактических схем: защита, атака и угловые (смотри рисунки 8 и 9).

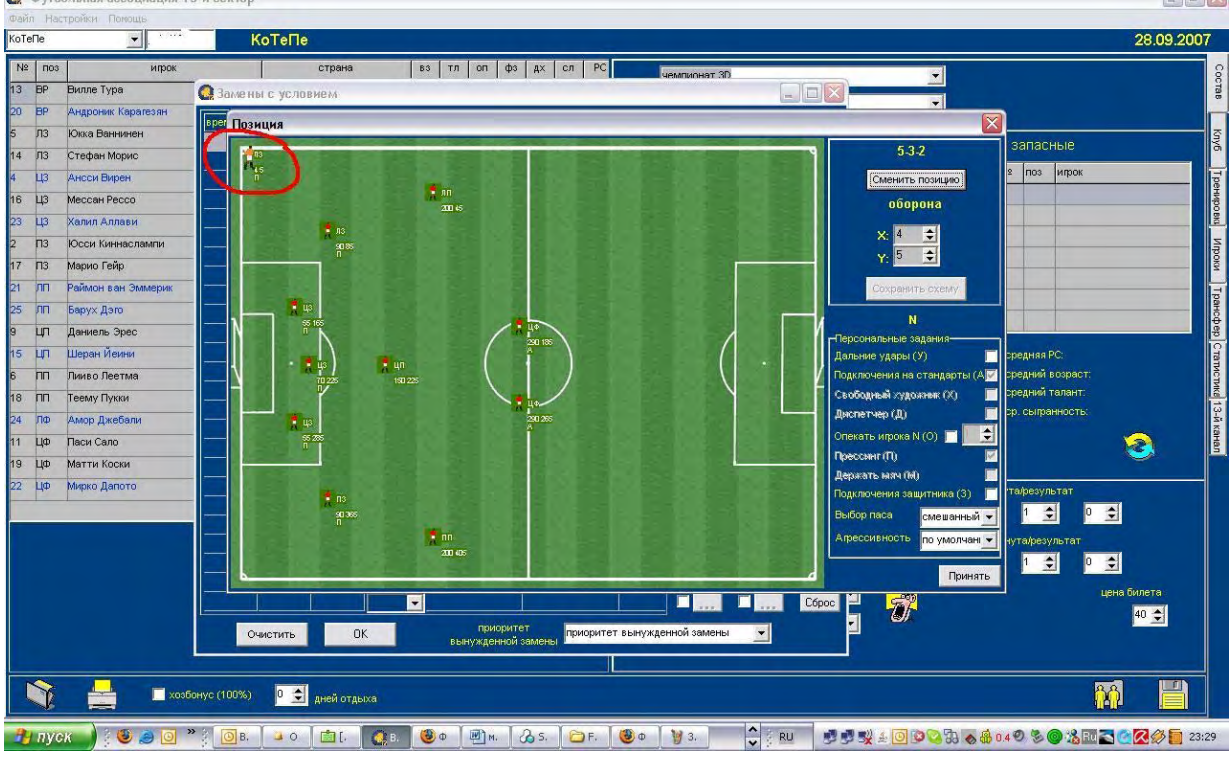

Рисунок 9

Для того чтобы изменить стандартные позиции игроков и преподнести сопернику тактические сюрпризы есть возможность изменять координаты (место) каждого игрока кроме вратаря в каждой из трех тактических схем: атака, защита и угловые (угловые – расстановка игроков при выполнении стандартных положений у ворот соперника). Изменять позиции можно следующим образом: нажмите левой кнопкой мыши на игрока и не отпуская ее передвигайте игрока на желаемое место. Для точности выбранной позиции используйте систему координаты по осям X и У.

| Ino | ИПООК              | страна  | 63 | TD  | on | фз | ax | Сл | PC      | 38  | OT  | ш СВ                | cr |                     |           |
|-----|--------------------|---------|----|-----|----|----|----|----|---------|-----|-----|---------------------|----|---------------------|-----------|
| BP  | Юрий Мелашенко     | Украина | 37 | 50  | 72 | 83 | 93 | 13 | 10.2    | 86  | 115 | Br25p56T27          | 0  | чемпионат Украины-2 | <u> </u>  |
| BP  | Михаил Михайлов    | Украина | 22 | 57  | 19 | 97 | 94 | 19 | 17.6    | 98  | 17  | Br21p29             | 0  | тур-7               |           |
| BP  | Богдан Стронцицкий | Украина | 31 | 43. | 43 | 91 | 90 | 28 | 24,6577 | 98  |     | y21n21H21o22p38     | 43 |                     |           |
| ЛЗ  | Роман Бигун        | Украина | 33 | 50  | 79 | 83 | 96 | 34 | 28,9455 | 95  |     | o21p21              | 39 | OCHOBA              |           |
| лз  | Валентин Грегуль   | Украина | 27 | 30  | 19 | 97 | 92 | 19 | 17,3    | 100 | 31  | 021                 | 0  | Nº поз игрок.       |           |
| 43  | Сергей Бурковский  | Украина | 31 | 40  | 56 | 86 | 93 | 28 | 23,9115 | 100 | 1   | y210278123          | 39 | BP                  | S         |
| цз  | И горь Кондак      | Украина | 32 | 40  | 73 | 84 | 95 | 26 | 21,6275 | 97  |     | y23051              | 20 | ЛЗ                  | S         |
| ЦЗ  | Евгений Одинцов    | Украина | 24 | 45  | 21 | 97 | 94 | 21 | 19,5    | 100 | 14  | BT21                | 0  | ЦЗ                  | S         |
| 43  | Июрь Тимощук       | Украина | 25 | 64  | 45 | 84 | 94 | 45 | 38,191  | 96  |     | y21o52c23d31ar27    | 44 | ЦЗ                  | S         |
| 113 | Сергай Садовой     | Украина | 33 | 50  | 81 | 87 | 95 | 32 | 28,3458 | 99  | -   |                     | 43 | ЦЗ                  | S         |
| П3  | Александр Антонюк  | Украина | 27 | 30  | 18 | 96 | 94 | 18 | 16,5    | 100 | 115 |                     | 0  | Π3                  | S         |
| лп  | Владимир Ковалюк   | Украина | 34 | 50  | 68 | 89 | 95 | 25 | 21,5    | 90  | 7   | H31                 | 0  | , nn                | S         |
| лп  | Василий Яцурак     | Украина | 28 | 30  | 21 | 94 | 95 | 21 | 19,2    | 100 | 115 |                     | 0  |                     | S         |
| лп  | Кирилл Недбайло    | Украина | 21 | 52  | 15 | 95 | 94 | 15 | 13,7    | 99  | 31  | H21                 | 0  |                     | S         |
| лп  | Олег Ротенбенген   | Украина | 25 | 54  | 25 | 85 | 95 | 25 | 21,7072 | 98  |     | n22H22g26c22        | 43 | 10                  | S         |
| цл  | Роман Вовчак       | Украина | 23 | 40  | 19 | 98 | 93 | 19 | 17,6    | 100 | 14  | y22H21              | 0  | 14+                 | 3         |
| цп  | Иван Вецнер        | Украина | 24 | 82  | 38 | 82 | 92 | 38 | 29,9226 | 97  |     | у26п27н23д22        | 17 | 5.0 (3.0 )          |           |
| ЦЛ  | Артур Бузила       | Украина | 31 | 40  | 68 | 95 | 92 | 28 | 25      | 99  | 14  | y21n25              | 0  | 🕘 😌 (🕅 )            |           |
| цп  | Тарас Гамарник     | Украина | 32 | 40  | 66 | 88 | 92 | 25 | 21,1922 | 91  |     | n50c43              | 23 |                     |           |
| nn  | Сергей Серженко    | Украина | 34 | 50  | 77 | 84 | 92 | 23 | 19,019  | 93  |     | y21H30              | 36 | 5-3-2 💌 🗙           |           |
| пп  | Андрей Билык       | Украина | 25 | 41  | 31 | 68 | 90 | 31 | 19,497  | 98  |     | y41n26              | 4  | нормально           |           |
| ΠΦ  | Роман Свинцицкий   | Украина | 25 | 62  | 33 | 77 | 92 | 33 | 24,5871 | 100 |     | у36п27н21д29с25вт21 | 23 |                     |           |
| ЦФ  | Константин Голицин | Эстония | 37 | 55  | 75 | 90 | 95 | 19 | 16,2    | 93  | 17  | у39д26              | O  | центр               |           |
| ЦФ  | Андрей Петров      | Украина | 35 | 50  | 63 | 80 | 94 | 27 | 21,2175 | 92  |     | y31g33c21sr31       | 20 | защита 🗨 Ца         | на билета |
| ЦФ  | Тарас Литинский    | Украина | 35 | 50  | 79 | 69 | 92 | 27 | 18,27   | 94  |     | у59д31ф24вт38       | 40 | KOHTDATAKA          | 40 🜲      |

Рисунок 10

На следующих рисунках можно видеть примеры расстановок игроков при трех тактических схемах:

#### ОБОРОНА

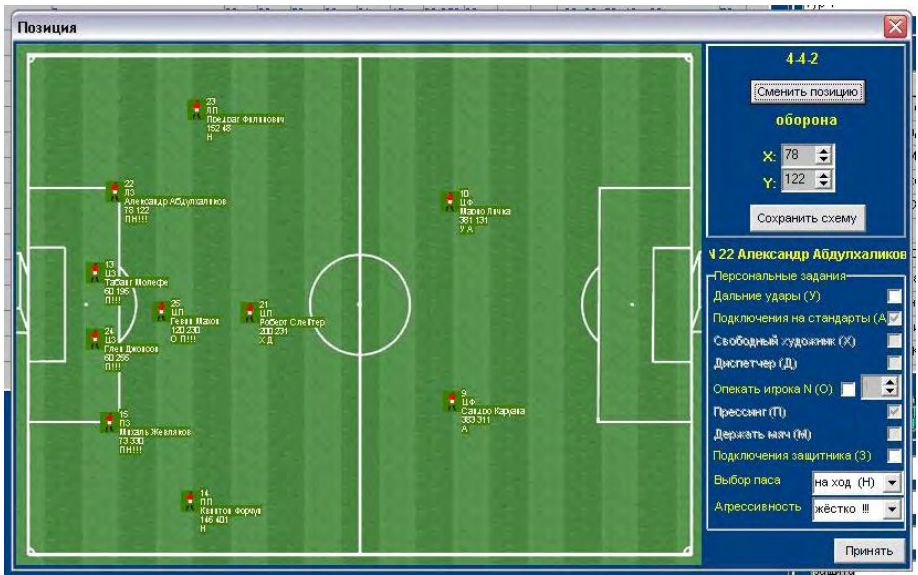

Рисунок 11

Ваша задача грамотно расставить своих игроков в обороне, закрывая потенциальные направления атаки соперника и предусматривая возможные направления Ваших контратак.

## АТАКА

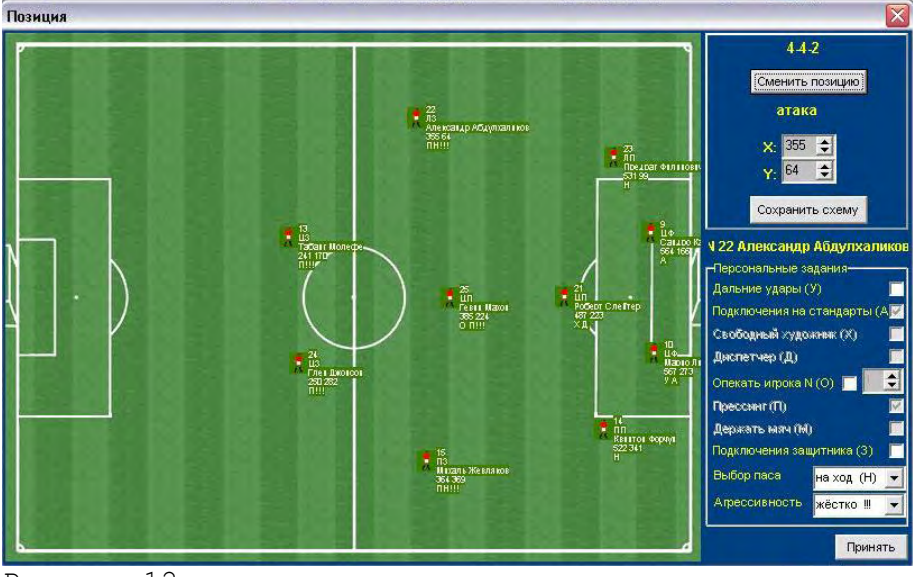

Рисунок 12

В позиции «атака» необходимо расставить игроков на чужой половине поле применительно к потенциальному развитию Ваших атак и оборонительных порядков соперника.

## УГЛОВЫЕ

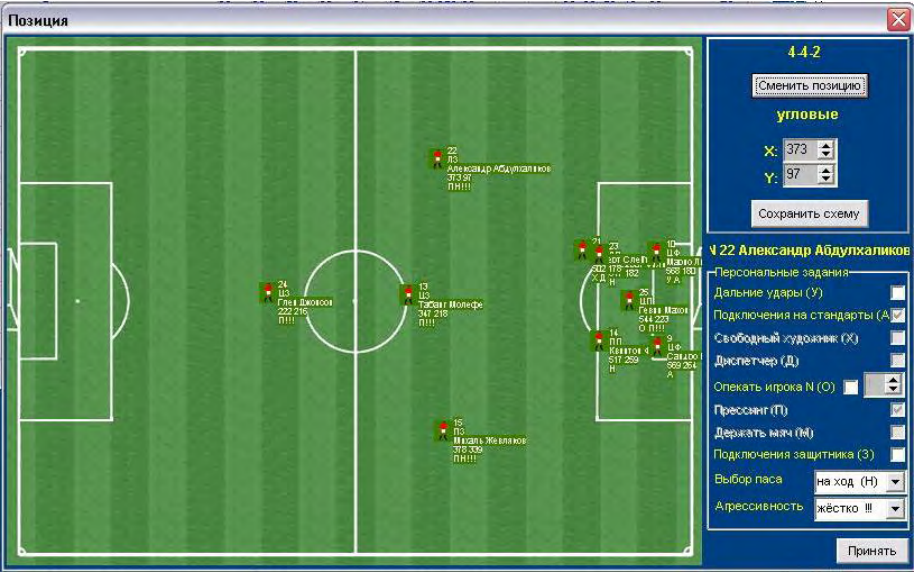

Рисунок 13

При позиции «угловые» Вам необходимо расставить игроков при выполнении стандартов (угловых, свободных и штрафных ударов) у ворот соперника, поэтому расстановка производится относительно правой (чужой) половины поля. В этой расстановке особенно важно помнить, кто является исполнителем того или иного стандартного положения.

Координаты по осям X и У помогут Вам расставить игроков с повышенной точностью и чувствительностью к позиции.

Обратите внимание, что при нажатии мышкой на каждого игрока в правой части появляется возможность тренерской персональной установки на игру.

Важно, что схемы, которые Вы разработали, могут быть сохранены для использования в других матчах. С этой целью нажмите на кнопку сохранить схему. После этого следует назначить основных и запасных исполнителей стандартных положений на матч (рисунок 14).

| Футбо         | ольная ассоциация 13-й се | эктор                 |        |    |          |    |             |      | _       |             |                             |             |                |     |               |                            |                       | -                            |
|---------------|---------------------------|-----------------------|--------|----|----------|----|-------------|------|---------|-------------|-----------------------------|-------------|----------------|-----|---------------|----------------------------|-----------------------|------------------------------|
| йл Нас<br>101 | тройки Помощь             | A1412                 |        |    |          |    |             |      |         |             |                             |             |                |     |               |                            |                       | 00.00                        |
| K             |                           | АИК                   |        |    |          |    |             |      |         |             |                             |             |                |     |               |                            |                       | 28.09.1                      |
| ≗ ⊓o3         | ирок                      | страна                | 83     | тл | on       | фз | Д×          | сл   | PC      | т           | оварищеский матч            |             |                | -   |               |                            |                       |                              |
| BP            | Келль Йонссон             | Швеция                | 22     | 54 | 35       | 93 | 94          | 35 3 | 4,35    | Ē           | vn.1                        |             |                | -   |               |                            |                       |                              |
| лз            | Александр Абдулхаликов    | Россия                | 28     | 60 | 50       | 90 | 89          | 45 3 | 9,64    |             | 70-1                        |             |                | -   |               |                            |                       |                              |
| ЦЗ            | Лаша Миминошвили          | Грузия                | 20     | 60 | 24       | 78 | 90          | 24 1 | 8,14    | осно        | Ba                          |             |                | -   | · ·           |                            | апаг                  | ные                          |
| ЦЗ            | Табанг Молефе             | KOAP                  | 29     | 65 | 73       | 88 | 92          | 56 4 | 9,88    |             |                             | 1           | - 6            | -   |               |                            | I                     |                              |
| ЦЗ            | Като Эндрю Хансен         | Норвелия              | 33     | 50 | 85       | 94 | 92          | 34 3 | 2,11    | 103         | ипрок                       |             | 6              | D   |               | NI2                        | 103                   | ирок                         |
| 43            | Глен Джонсон              | Англия                | 26     | 50 | 50       | 88 | 93          | 44 3 | 6,99    | BP          | келль ионссон               | ĸ           | S              | 0   |               |                            | Ц3                    | лаша миминошвили             |
| ПЗ            | Михаль Жевляков           | Польша                | 27     | 55 | 43       | 84 | 92          | 42 3 | 4,24 22 | 113         | Александр Ардулхаликов      | -           | S              | 0   | -             | 11                         | LUT                   | Ясар такак                   |
| лп            | Предраг Филипович         | Сербия                | 26     | 50 | 56       | 91 | 92          | 44 4 | 0,52    | 43          | Гаранг молефе               | C.          | S              | D   |               | 17                         | ЦФ                    | дадотршо                     |
| цп            | Ясар Такак                | Голландия             | 25     | 64 | 35       | 96 | 91          | 35 3 | 1.      | ць<br>ге мы | плен джонсон                | -           | S              | 0   | -             | 40                         | 110                   | Kana Orana Manaan            |
| цп            | Роберт Слейтер            | Австралия             | 28     | 66 | 68       | 70 | 93          | 56 3 | 6,63    | 00          | Кевляков                    | 700         | S              | 0   |               | 10                         | цэ                    | като эндрю хансен            |
| цл            | Гевин Махон               | Англия                | 28     | 50 | 63       | 95 | 92          | 45 4 | 3,13    | 100         | Предраг Филипович           | JP<br>DUk   | S              | 0   |               | 0                          | -                     |                              |
| nn            | Квинтон Форчун            | KOAP                  | 25     | 50 | 41       | 89 | 92          | 38 3 | 4,13    | LUT1        | Горин Махан                 | TILLIK      | S              | 0   |               | 0                          |                       |                              |
| ЦФ            | Сандро Каруана            | Мальта                | 26     | 55 | 50       | 93 | 90          | 45 4 | 1,14    |             | Констанформаци              | -           | S              | 0   | -             | ср                         | едняя                 | PC 39,9                      |
| ЦФ            | Марио Личка               | Чехия                 | 29     | 60 | 75       | 93 | 91          | 52 4 | 8,4 10  | 110         | Малио Писка                 | 0.0         | 5              | D   |               | ср                         | едний                 | возраст: 26,7                |
| ЦФ            | Дадо Пршо                 | Хорватия              | 21     | 60 | 37       | 93 | 91          | 37 3 | 3,49    | Lim         | Санаро Каруана              | 110         | 5              | 0   | -             | ср                         | едний                 | талант: <b>55,9</b>          |
|               |                           |                       | -      |    |          |    |             |      |         |             | 1                           |             | 1              |     |               |                            |                       | 3                            |
|               |                           |                       |        |    |          |    |             |      |         | 4           | -4-2 💌                      |             |                |     | назаді г<br>0 | минута<br>1<br>1 мину<br>П | vpesy.<br>2<br>ra/pes | нытат<br>4 •                 |
|               |                           |                       |        |    |          |    |             |      |         | 3           | нилия<br>ащита<br>онтратака | -<br>-<br>- | <del>7</del> 7 |     |               |                            | 2                     | 💌 🥂 💌<br>цена билета<br>53 🌩 |
| Ŷ             | по хозбонус (*            | 100%) 👂 🚖 дней отдыха |        |    |          |    |             |      |         |             |                             |             |                |     |               |                            |                       |                              |
| пус           | K 🔵 🕲 🙂 🔟 🔭 👔             | 🗿 в. 🖾 о 💼 Г. 🕻       | ) B. 🧕 | Φ  | <b>M</b> |    | <b>3</b> 5. | 10   | . 🕲     | Þ           | G C RU                      |             | 100            | 005 | b 💊 🕯         | 8 0.4                      | 日生                    | o % III Z < R Ø              |

Рисунок 14

При необходимости менеджер может воспользоваться возможностью «сделать накачку» и изменить тактические параметры команды на игру. Для этого следует воспользоваться функцией смены тактики (см. рисунок 15). В открывшемся окне можно изменить агрессивность, стиль и тактику в зависимости от разницы мячей в игре команд после первого тайма.

| 📿 Фут             | больная ассоциация 13-й | сектор                   |                                                       |                                           |
|-------------------|-------------------------|--------------------------|-------------------------------------------------------|-------------------------------------------|
| Файл Н<br>Спартак | астройки Помощь<br>(ИФ) | Спартак (ИФ)             |                                                       | 28.09.2007                                |
| Nº no             | оз ипрок                | страна                   | вз тл оп фз дх сл РС чемпионат Украины-2              |                                           |
| 1 BP              | Юрий Мелашенко          | Украина                  | 37 50 72 83 93 13 10,2<br>23 67 19 97 94 19 176 Typ-7 |                                           |
| 25 BP             | Богдан Стронцицкий      | Украина                  | 31 43 43 91 90 28 24,65                               |                                           |
| злз               | Роман Бигун             | Украина                  | 33 50 79 83 96 34 28.94 OCH088                        | запасные                                  |
| 4 ЛЗ              | Валентин Грегуль        | Украина                  | 27 30 19 97 92 19 17,3 № поз ипрок                    | N2 поз ипрок                              |
| 6 ЦЗ              | Сертей Бурковский       | Украг                    | BP                                                    | S D Hap                                   |
| 7 ЦЗ              | И горь Кондак           | Укра 📿 Изменить          | командные установки в перерыве матча 📃 🔲 🔀            | S D                                       |
| 17 ЦЗ             | Ев гений Одинцов        | Украї Минимум М          | аксимум Агрессивность Стиль Тактика                   | S D                                       |
| 23 ЦЗ             | И горь Тимощук          | Украі 1 🗢 0              | 🗘 агрессивность 👻 стиль 👻 тактика 👻                   | S D                                       |
| 8 113             | Сергей Садовой          | Украі 1 💠 О              |                                                       | S D                                       |
| 9 113             | Александр Антонюк       | Украя 1 🛫 0              | Стиль тактика т                                       |                                           |
| 10 ЛП             | Владимир Ковалюк        | Украі 1 🚖 0              |                                                       | S D B B                                   |
| 11 ЛП             | Василий Яцурак          | Украі 1 🗘 0              |                                                       | С D средняя РС                            |
| 20 ЛП             | Кирилл Недбайло         | Укра                     |                                                       | средний возраст:                          |
| 21 ЛП             | Олег Ротенбенген        | Укра                     | clear ok                                              | с редний талант.                          |
| 2 ЦЛ              | Роман Вовчак            | Украина                  | 23 40 19 98 93 19 17,6                                | ср. сыгранность:                          |
| 5 цл              | Иван Вецнер             | Украина                  | 24 82 38 82 92 38 29,92                               |                                           |
| 13 ЦЛ             | Артур Бузила            | Украина                  | 31 40 68 95 92 28 25                                  |                                           |
| 14 ЦЛ             | Тарас Гамарник          | Украина                  | 32 40 68 88 92 25 21,19                               | назад! минута/результат                   |
| 15 NN             | Сергей Серженко         | Украина                  | 34 50 77 84 92 23 19,01 5-3-2 💌 X                     | 75 🗢 1 🗢 0 🗢                              |
| 24 111            | Андрей Билык            | Украина                  | 25 41 31 68 90 31 19,49 нормально 👻                   | spenění sausurajne vostat                 |
| 22 ЛФ             | Роман Свинцицкий        | Украина                  | 25 62 33 77 92 33 24,58                               | 75 1 1 1 0                                |
| 16 ЦФ             | Константин Голицин      | Эстония                  | 37 55 75 90 95 19 16,2                                |                                           |
| 18 ЦФ             | Андрей Петров           | Украина                  | 35 50 63 80 94 27 21,21 защита                        | цена билета                               |
| 19 ЦФ             | Тарас Литинский         | Украина                  | 35 50 79 69 92 27 16,27 контратака                    | 40 😒                                      |
|                   |                         |                          |                                                       |                                           |
|                   | хозбонус                | с (100%) 🛛 🛃 дней отдых: |                                                       |                                           |
|                   | (ck 🔹 🥘 🥘 🖸 🔌           | Отправлен 4 Опов         | иещени 💼 (65-225-027 🧕 Build 🦉 3 - Paint 👔 EN 🔮 🕃 🗉   | 👷 🚣 🔟 🕲 🖏 🚓 🏶 0.4 🎱 🗞 🎯 🍰 🖬 🏹 🖉 🏈 🎒 21:37 |

Рисунок 15

Теперь, когда заявка составлена – нажмите на кнопку с изображением дискеты, сохранив заявку для загрузки на сайт. В случае наличия ошибок программа даст подсказку.

Следующим инструментом управлением клубом является закладка Клуб (находится на правой боковой панели управления).

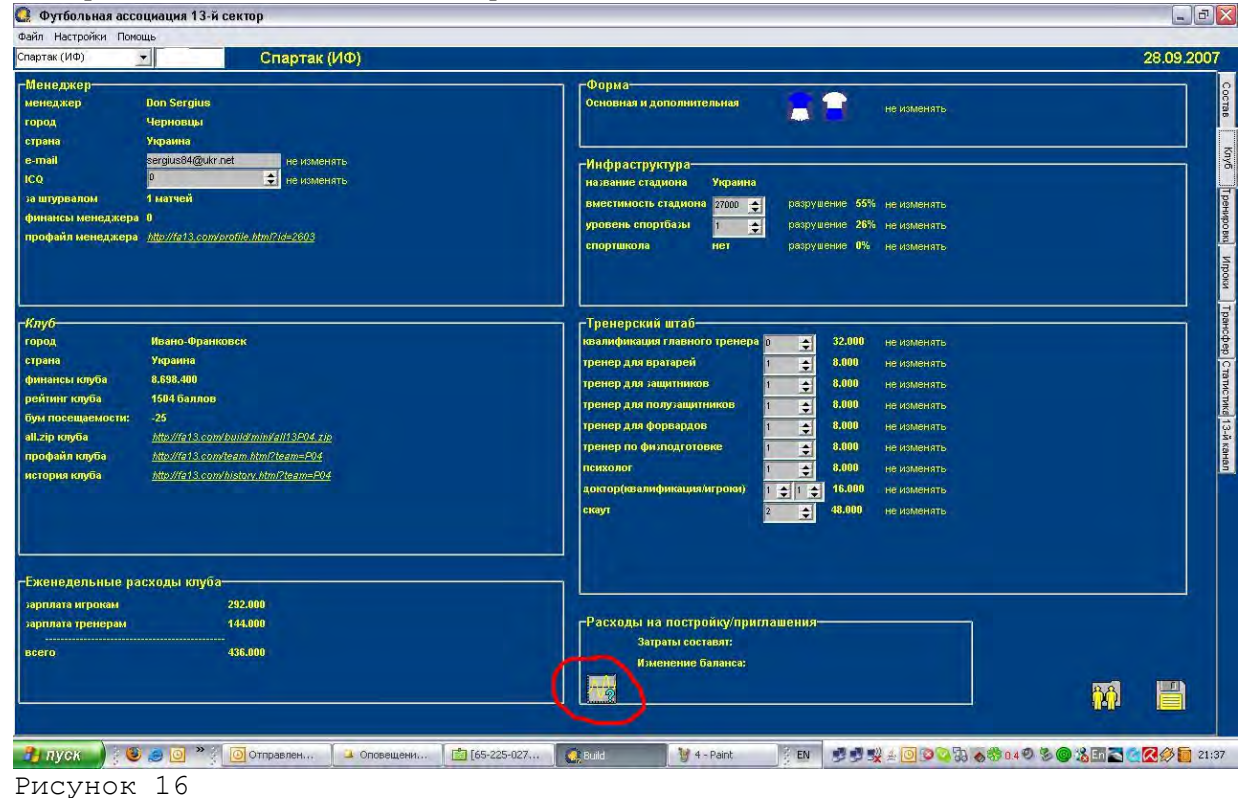

Этот раздел состоит из двух частей: левая – информация о менеджере, правая – инфраструктура клуба. Для изменения инфраструктуры сделайте изменения в соответствующей строке и нажмите кнопку «не изменять», переведя ее в положение «ремонт» или «изменить» в зависимости от потребности. Кнопка, отмеченная красным на соответствующем рисунке поможет рассчитать потенциальные расходы по предполагаемым изменениям. После завершения всех операций нажмите кнопку «сохранить» (рис – дискета).

Закладка «Тренировки» предназначена для проведения тренировок и улучшения СВ (специальных возможностей), то есть навыков футболистов. Соответствующие тренировочные баллы (иначе – ТБ)и денежное премии проставляются с правой стороны от столбца соответствующего навыка (смотри рисунок ниже).

| mod         separation         s         to         n         to         n         n         n <th>mod         mapped         1         To         To         <th< th=""><th>Import         Import         Import&lt;</th><th></th><th>-</th><th>АИК</th><th>2</th><th></th><th></th><th></th><th></th><th></th><th></th><th></th><th></th><th></th><th></th><th></th><th></th><th></th><th></th><th></th><th></th><th></th><th></th><th></th><th></th><th>15.11</th></th<></th> | mod         mapped         1         To         To <th< th=""><th>Import         Import         Import&lt;</th><th></th><th>-</th><th>АИК</th><th>2</th><th></th><th></th><th></th><th></th><th></th><th></th><th></th><th></th><th></th><th></th><th></th><th></th><th></th><th></th><th></th><th></th><th></th><th></th><th></th><th></th><th>15.11</th></th<> | Import         Import         Import<                                                                                                    |       | -                    | АИК  | 2   |     |       |      |      |    |     |    |      |     |    |      |    |        |      |      |     |        |      |      |   | 15.11               |
|----------------------------------------------------------------------------------------------------|----------------------------------------------------------------------------------------------------|----------------------------------------------------------------------------------------------------|-------|----------------------|------|-----|-----|-------|------|------|----|-----|----|------|-----|----|------|----|--------|------|------|-----|--------|------|------|---|---------------------|
| of       Augest Model       B       B       <                                                                                                    | e       Argent Hysister       J0       J0 <thj0< th=""> <thj0< th="">       J0</thj0<></thj0<>                                                                                                    | #       Argent Hyster       B       B0       B0                                                                                                    | 1 100 | нрок                 | 17   | TY  | n   | 10 H  | . 15 | ni a | TA | 0   | 10 | 1    | 72  | ¢  | -+ ( |    | 78.7 8 | 70   |      | 41  | 780 85 | n.go | n.to |   |                     |
| 173       Americango Adgenistrateura       0       0       122       0       0       0       0       0       0       0       0       0       0       0       0       0       0       0       0       0       0       0       0       0       0       0       0       0       0       0       0       0       0       0       0       0       0       0       0       0       0       0       0       0       0       0       0       0       0       0       0       0       0       0       0       0       0       0       0       0       0       0       0       0       0       0       0       0       0       0       0       0       0       0       0       0       0       0       0       0       0       0       0       0       0       0       0       0       0       0       0       0       0       0       0       0       0       0       0       0       0       0       0       0       0       0       0       0       0       0       0 <th0< th="">       0       0       0       <t< td=""><td>10       Amesange Adgestionness       6       6       12       10       10       10       20       21       10       20       21       10       20       21       10       20       21       10       20       21       10       20       20       20       20       20       20       20       20       20       20       20       20       20       20       20       20       20       20       20       20       20       20       20       20       20       20       20       20       20       20       20       20       20       20       20       20       20       20       20       20       20       20       20       20       20       20       20       20       20       20       20       20       20       20       20       20       20       20       20       20       20       20       20       20       20       20       20       20       20       20       20       20       20       20       20       20       20       20       20       20       20       20       20       20       20       20       20       20       <th< td=""><td>10       Amesange Adgerstander       20       20       20       20       20       20       20       20       20       20       20       20       20       20       20       20       20       20       20       20       20       20       20       20       20       20       20       20       20       20       20       20       20       20       20       20       20       20       20       20       20       20       20       20       20       20       20       20       20       20       20       20       20       20       20       20       20       20       20       20       20       20       20       20       20       20       20       20       20       20       20       20       20       20       20       20       20       20       20       20       20       20       20       20       20       20       20       20       20       20       20       20       20       20       20       20       20       20       20       20       20       20       20       20       20       20       20       20       20       <t< td=""><td>H</td><td>Андрой Чумася</td><td>20</td><td></td><td>20</td><td>10</td><td></td><td>30</td><td>-</td><td>20</td><td>-</td><td>30</td><td>1 3</td><td>5</td><td>8 H</td><td></td><td>10</td><td>10</td><td></td><td>26</td><td>98</td><td></td><td>-</td><td>-</td><td>-Transmission</td></t<></td></th<></td></t<></th0<>                                                                                                    | 10       Amesange Adgestionness       6       6       12       10       10       10       20       21       10       20       21       10       20       21       10       20       21       10       20       21       10       20       20       20       20       20       20       20       20       20       20       20       20       20       20       20       20       20       20       20       20       20       20       20       20       20       20       20       20       20       20       20       20       20       20       20       20       20       20       20       20       20       20       20       20       20       20       20       20       20       20       20       20       20       20       20       20       20       20       20       20       20       20       20       20       20       20       20       20       20       20       20       20       20       20       20       20       20       20       20       20       20       20       20       20       20       20       20       20 <th< td=""><td>10       Amesange Adgerstander       20       20       20       20       20       20       20       20       20       20       20       20       20       20       20       20       20       20       20       20       20       20       20       20       20       20       20       20       20       20       20       20       20       20       20       20       20       20       20       20       20       20       20       20       20       20       20       20       20       20       20       20       20       20       20       20       20       20       20       20       20       20       20       20       20       20       20       20       20       20       20       20       20       20       20       20       20       20       20       20       20       20       20       20       20       20       20       20       20       20       20       20       20       20       20       20       20       20       20       20       20       20       20       20       20       20       20       20       20       <t< td=""><td>H</td><td>Андрой Чумася</td><td>20</td><td></td><td>20</td><td>10</td><td></td><td>30</td><td>-</td><td>20</td><td>-</td><td>30</td><td>1 3</td><td>5</td><td>8 H</td><td></td><td>10</td><td>10</td><td></td><td>26</td><td>98</td><td></td><td>-</td><td>-</td><td>-Transmission</td></t<></td></th<>                                                                                                    | 10       Amesange Adgerstander       20       20       20       20       20       20       20       20       20       20       20       20       20       20       20       20       20       20       20       20       20       20       20       20       20       20       20       20       20       20       20       20       20       20       20       20       20       20       20       20       20       20       20       20       20       20       20       20       20       20       20       20       20       20       20       20       20       20       20       20       20       20       20       20       20       20       20       20       20       20       20       20       20       20       20       20       20       20       20       20       20       20       20       20       20       20       20       20       20       20       20       20       20       20       20       20       20       20       20       20       20       20       20       20       20       20       20       20       20 <t< td=""><td>H</td><td>Андрой Чумася</td><td>20</td><td></td><td>20</td><td>10</td><td></td><td>30</td><td>-</td><td>20</td><td>-</td><td>30</td><td>1 3</td><td>5</td><td>8 H</td><td></td><td>10</td><td>10</td><td></td><td>26</td><td>98</td><td></td><td>-</td><td>-</td><td>-Transmission</td></t<>                                                                                             | H     | Андрой Чумася        | 20   |     | 20  | 10    |      | 30   | -  | 20  | -  | 30   | 1 3 | 5  | 8 H  |    | 10     | 10   |      | 26  | 98     |      | -    | - | -Transmission       |
| LD       Neuroline       D       LD       D       D <th< td=""><td>L1       Aussimus       Do       Do       Do       N       N       Do       DO       DO</td><td>LD       Prescription       20       20       20       20       20       20       20       20       20       20       20       20       20       20       20       20       20       20       20       20       20       20       20       20       20       20       20       20       20       20       20       20       20       20       20       20       20       20       20       20       20       20       20       20       20       20       20       20       20       20       20       20       20       20       20       20       20       20       20       20       20       20       20       20       20       20       20       20       20       20       20       20       20       20       20       20       20       20       20       20       20       20       20       20       20       20       20       20       20       20       20       20       20       20       20       20       20       20       20       20       20       20       20       20       20       20       20       <th20< th=""> <th20< th="">       20</th20<></th20<></td><td>m</td><td>Алисандр Абрутскинов</td><td>20</td><td></td><td>20</td><td>22</td><td></td><td>20</td><td>-</td><td>0</td><td></td><td>-</td><td>-</td><td>20</td><td>21</td><td>5</td><td>30</td><td>20</td><td>6</td><td>84</td><td>16</td><td></td><td>15</td><td></td><td>and a second second</td></th<>                                                                                                    | L1       Aussimus       Do       Do       Do       N       N       Do       DO       DO                                                                                                    | LD       Prescription       20       20       20       20       20       20       20       20       20       20       20       20       20       20       20       20       20       20       20       20       20       20       20       20       20       20       20       20       20       20       20       20       20       20       20       20       20       20       20       20       20       20       20       20       20       20       20       20       20       20       20       20       20       20       20       20       20       20       20       20       20       20       20       20       20       20       20       20       20       20       20       20       20       20       20       20       20       20       20       20       20       20       20       20       20       20       20       20       20       20       20       20       20       20       20       20       20       20       20       20       20       20       20       20       20       20       20 <th20< th=""> <th20< th="">       20</th20<></th20<>                                                                                                    | m     | Алисандр Абрутскинов | 20   |     | 20  | 22    |      | 20   | -  | 0   |    | -    | -   | 20 | 21   | 5  | 30     | 20   | 6    | 84  | 16     |      | 15   |   | and a second second |
| LD       Tables Monege       28       27       30       30       30       34       27       30       20       56       90       15         LD       Name Sugges Variants       30       30       30       30       30       30       30       30       30       30       30       30       30       30       30       30       30       30       30       30       30       30       30       30       30       30       30       30       30       30       30       30       30       30       30       30       30       30       30       30       30       30       30       30       30       30       30       30       30       30       30       30       30       30       30       30       30       30       30       30       30       30       30       30       30       30       30       30       30       30       30       30       30       30       30       30       30       30       30       30       30       30       30       30       30       30       30       30       30       30       30       30       30       30 <td>Li       Tables Manege       SP       27       30       30       34       27       30       20       66       90       15         Li       Anno Stageo Manege       30       30       30       41       30       30       30       44       30       30       44       90       30       44       90       30       44       90       30       44       90       30       44       90       30       44       90       30       44       90       30       44       90       30       44       90       30       44       90       30       44       90       30       90       46       90       30       90       46       90       30       90       46       90       30       90       46       90       30       90       90       90       90       90       90       90       90       90       90       90       90       90       90       90       90       90       90       90       90       90       90       90       90       90       90       90       90       90       90       90       90       90       90       90       90</td> <td>LD       Tables Manes       28       27       20       20       20       20       20       20       20       20       20       20       20       20       20       20       20       20       20       20       20       20       20       20       20       20       20       20       20       20       20       20       20       20       20       20       20       20       20       20       20       20       20       20       20       20       20       20       20       20       20       20       20       20       20       20       20       20       20       20       20       20       20       20       20       20       20       20       20       20       20       20       20       20       20       20       20       20       20       20       20       20       20       20       20       20       20       20       20       20       20       20       20       20       20       20       20       20       20       20       20       20       20       20       20       20       20       <th20< th=""> <th20< th="">       20</th20<></th20<></td> <td>113</td> <td>/men Mennessen</td> <td>20</td> <td></td> <td>20</td> <td>20</td> <td>13</td> <td>20</td> <td></td> <td>-</td> <td>1</td> <td>12</td> <td>1</td> <td>20</td> <td>1 20</td> <td></td> <td>20</td> <td>20</td> <td>42 4</td> <td>89</td> <td>08</td> <td></td> <td>1</td> <td></td> <td>конананый</td>                                                                                                    | Li       Tables Manege       SP       27       30       30       34       27       30       20       66       90       15         Li       Anno Stageo Manege       30       30       30       41       30       30       30       44       30       30       44       90       30       44       90       30       44       90       30       44       90       30       44       90       30       44       90       30       44       90       30       44       90       30       44       90       30       44       90       30       44       90       30       90       46       90       30       90       46       90       30       90       46       90       30       90       46       90       30       90       90       90       90       90       90       90       90       90       90       90       90       90       90       90       90       90       90       90       90       90       90       90       90       90       90       90       90       90       90       90       90       90       90       90       90                                                                                                    | LD       Tables Manes       28       27       20       20       20       20       20       20       20       20       20       20       20       20       20       20       20       20       20       20       20       20       20       20       20       20       20       20       20       20       20       20       20       20       20       20       20       20       20       20       20       20       20       20       20       20       20       20       20       20       20       20       20       20       20       20       20       20       20       20       20       20       20       20       20       20       20       20       20       20       20       20       20       20       20       20       20       20       20       20       20       20       20       20       20       20       20       20       20       20       20       20       20       20       20       20       20       20       20       20       20       20       20       20       20       20       20 <th20< th=""> <th20< th="">       20</th20<></th20<>                                                                                                    | 113   | /men Mennessen       | 20   |     | 20  | 20    | 13   | 20   |    | -   | 1  | 12   | 1   | 20 | 1 20 |    | 20     | 20   | 42 4 | 89  | 08     |      | 1    |   | конананый           |
| LD       Anno Program       DD       DD <thdd< th=""> <thdd< th="">       DD</thdd<></thdd<>                                                                                                    | LD       Karto Srigon Xanone       20       20       20       20       20       20       20       20       20       24       90       90       90       90       90       90       90       90       90       90       90       90       90       90       90       90       90       90       90       90       90       90       90       90       90       90       90       90       90       90       90       90       90       90       90       90       90       90       90       90       90       90       90       90       90       90       90       90       90       90       90       90       90       90       90       90       90       90       90       90       90       90       90       90       90       90       90       90       90       90       90       90       90       90       90       90       90       90       90       90       90       90       90       90       90       90       90       90       90       90       90       90       90       90       90       90       90       90       90                                                                                                    | LD       Anno Seque Manees       20       20       20       20       20       20       20       20       20       20       20       20       20       20       20       20       20       20       20       20       20       20       20       20       20       20       20       20       20       20       20       20       20       20       20       20       20       20       20       20       20       20       20       20       20       20       20       20       20       20       20       20       20       20       20       20       20       20       20       20       20       20       20       20       20       20       20       20       20       20       20       20       20       20       20       20       20       20       20       20       20       20       20       20       20       20       20       20       20       20       20       20       20       20       20       20       20       20       20       20       20       20       20       20       20       20       20       20       20       20                                                                                                    | 43    | Talian Monepe        | 29   |     | 27  | 20    | 0    | 20   | 1  | T   | 1  | 20   | 1   | 24 | 27   | ŝ. | 20     | 20   | Č.   | 66  | 90     | -    | 15   |   | 10000000            |
| LS       Proc Jacona       D       D <thd< th="">       D       <thd< th="">       D       <thd< td=""><td>10       20       20       20       20       20       10       11       10       11       10       10       10       10       10       10       10       10       10       10       10       10       10       10       10       10       10       10       10       10       10       10       10       10       10       10       10       10       10       10       10       10       10       10       10       10       10       10       10       10       10       10       10       10       10       10       10       10       10       10       10       10       10       10       10       10       10       10       10       10       10       10       10       10       10       10       10       10       10       10       10       10       10       10       10       10       10       10       10       10       10       10       10       10       10       10       10       10       10       10       10       10       10       10       10       10       10       10       10       10       10       10       <th< td=""><td>10       10       20       20       20       20       20       20       20       20       20       20       20       20       20       20       20       20       20       20       20       20       20       20       20       20       20       20       20       20       20       20       20       20       20       20       20       20       20       20       20       20       20       20       20       20       20       20       20       20       20       20       20       20       20       20       20       20       20       20       20       20       20       20       20       20       20       20       20       20       20       20       20       20       20       20       20       20       20       20       20       20       20       20       20       20       20       20       20       20       20       20       20       20       20       20       20       20       20       20       20       20       20       20       20       20       20       20       20       <th20< th="">       20       20       <th2< td=""><td>щ</td><td>Като Эндох Хансан</td><td>20</td><td></td><td>20</td><td>30</td><td>6</td><td>20</td><td></td><td>-</td><td></td><td>#</td><td></td><td>10</td><td>-</td><td></td><td>20</td><td>20</td><td></td><td>54</td><td>98</td><td></td><td></td><td></td><td>00.97-000010000</td></th2<></th20<></td></th<></td></thd<></thd<></thd<>                                                                                                    | 10       20       20       20       20       20       10       11       10       11       10       10       10       10       10       10       10       10       10       10       10       10       10       10       10       10       10       10       10       10       10       10       10       10       10       10       10       10       10       10       10       10       10       10       10       10       10       10       10       10       10       10       10       10       10       10       10       10       10       10       10       10       10       10       10       10       10       10       10       10       10       10       10       10       10       10       10       10       10       10       10       10       10       10       10       10       10       10       10       10       10       10       10       10       10       10       10       10       10       10       10       10       10       10       10       10       10       10       10       10       10       10 <th< td=""><td>10       10       20       20       20       20       20       20       20       20       20       20       20       20       20       20       20       20       20       20       20       20       20       20       20       20       20       20       20       20       20       20       20       20       20       20       20       20       20       20       20       20       20       20       20       20       20       20       20       20       20       20       20       20       20       20       20       20       20       20       20       20       20       20       20       20       20       20       20       20       20       20       20       20       20       20       20       20       20       20       20       20       20       20       20       20       20       20       20       20       20       20       20       20       20       20       20       20       20       20       20       20       20       20       20       20       20       20       20       <th20< th="">       20       20       <th2< td=""><td>щ</td><td>Като Эндох Хансан</td><td>20</td><td></td><td>20</td><td>30</td><td>6</td><td>20</td><td></td><td>-</td><td></td><td>#</td><td></td><td>10</td><td>-</td><td></td><td>20</td><td>20</td><td></td><td>54</td><td>98</td><td></td><td></td><td></td><td>00.97-000010000</td></th2<></th20<></td></th<>                                                                                                    | 10       10       20       20       20       20       20       20       20       20       20       20       20       20       20       20       20       20       20       20       20       20       20       20       20       20       20       20       20       20       20       20       20       20       20       20       20       20       20       20       20       20       20       20       20       20       20       20       20       20       20       20       20       20       20       20       20       20       20       20       20       20       20       20       20       20       20       20       20       20       20       20       20       20       20       20       20       20       20       20       20       20       20       20       20       20       20       20       20       20       20       20       20       20       20       20       20       20       20       20       20       20       20       20       20       20       20       20       20 <th20< th="">       20       20       <th2< td=""><td>щ</td><td>Като Эндох Хансан</td><td>20</td><td></td><td>20</td><td>30</td><td>6</td><td>20</td><td></td><td>-</td><td></td><td>#</td><td></td><td>10</td><td>-</td><td></td><td>20</td><td>20</td><td></td><td>54</td><td>98</td><td></td><td></td><td></td><td>00.97-000010000</td></th2<></th20<>                                                                                   | щ     | Като Эндох Хансан    | 20   |     | 20  | 30    | 6    | 20   |    | -   |    | #    |     | 10 | -    |    | 20     | 20   |      | 54  | 98     |      |      |   | 00.97-000010000     |
| TO       Mercase, Hoanewood       20       20       20       20       20       20       20       20       20       20       20       20       20       20       20       20       20       20       20       20       20       20       20       20       20       20       20       20       20       20       20       20       20       20       20       20       20       20       20       20       20       20       20       20       20       20       20       20       20       20       20       20       20       20       20       20       20       20       20       20       20       20       20       20       20       20       20       20       20       20       20       20       20       20       20       20       20       20       20       20       20       20       20       20       20       20       20       20       20       20       20       20       20       20       20       20       20       20       20       20       20       20       20       20       20       20 <th20< th="">       20       20       20</th20<>                                                                                                    | U       Macaa, Moanacos       20       20       20       20       20       20       20       20       20       20       20       20       20       20       20       20       20       20       20       20       20       20       20       20       20       20       20       20       20       20       20       20       20       20       20       20       20       20       20       20       20       20       20       20       20       20       20       20       20       20       20       20       20       20       20       20       20       20       20       20       20       20       20       20       20       20       20       20       20       20       20       20       20       20       20       20       20       20       20       20       20       20       20       20       20       20       20       20       20       20       20       20       20       20       20       20       20       20       20       20       20       20       20       20       20       20       20       20       20       20 <td>10       Matcale Monerola       20       20       20       20       20       20       20       20       20       20       20       20       20       20       20       20       20       20       20       20       20       20       20       20       20       20       20       20       20       20       20       20       20       20       20       20       20       20       20       20       20       20       20       20       20       20       20       20       20       20       20       20       20       20       20       20       20       20       20       20       20       20       20       20       20       20       20       20       20       20       20       20       20       20       20       20       20       20       20       20       20       20       20       20       20       20       20       20       20       20       20       20       20       20       20       20       20       20       20       20       20       20       20       20       20       20       20       20       20       20&lt;</td> <td>10</td> <td>Глен Даконски</td> <td>20</td> <td>-</td> <td>20</td> <td>- 20</td> <td>V</td> <td>20</td> <td></td> <td>-</td> <td>7</td> <td>1</td> <td></td> <td></td> <td>- 11</td> <td>1</td> <td>5 20</td> <td>- 20</td> <td>0</td> <td>82</td> <td>95</td> <td></td> <td></td> <td></td> <td>0100500000</td>                                                                                                    | 10       Matcale Monerola       20       20       20       20       20       20       20       20       20       20       20       20       20       20       20       20       20       20       20       20       20       20       20       20       20       20       20       20       20       20       20       20       20       20       20       20       20       20       20       20       20       20       20       20       20       20       20       20       20       20       20       20       20       20       20       20       20       20       20       20       20       20       20       20       20       20       20       20       20       20       20       20       20       20       20       20       20       20       20       20       20       20       20       20       20       20       20       20       20       20       20       20       20       20       20       20       20       20       20       20       20       20       20       20       20       20       20       20       20       20<                                                                                                    | 10    | Глен Даконски        | 20   | -   | 20  | - 20  | V    | 20   |    | -   | 7  | 1    |     |    | - 11 | 1  | 5 20   | - 20 | 0    | 82  | 95     |      |      |   | 0100500000          |
| Image: Tensor       20       Image: Tensor       20       Image: Tensor       20       20       20       20       20       20       20       20       20       20       20       20       20       20       20       20       20       20       20       20       20       20       20       20       20       20       20       20       20       20       20       20       20       20       20       20       20       20       20       20       20       20       20       20       20       20       20       20       20       20       20       20       20       20       20       20       20       20       20       20       20       20       20       20       20       20       20       20       20       20       20       20       20       20       20       20       20       20       20       20       20       20       20       20       20       20       20       20       20       20       20       20       20       20       20       20       20       20       20       20       20       20       20       20       20       20                                                                                                    | Th       Product Partmannesses       20       10       20       20       20       20       20       20       20       20       20       20       20       20       20       20       20       20       20       20       20       20       20       20       20       20       20       20       20       20       20       20       20       20       20       20       20       20       20       20       20       20       20       20       20       20       20       20       20       20       20       20       20       20       20       20       20       20       20       20       20       20       20       20       20       20       20       20       20       20       20       20       20       20       20       20       20       20       20       20       20       20       20       20       20       20       20       20       20       20       20       20       20       20       20       20       20       20       20       20       20       20       20       20       20       20 <th20< th="">       20       20       <th< td=""><td>The Product Territorization       20       10       20       20       20       20       20       20       20       20       20       21       30       30       30       30       30       30       30       30       30       30       30       30       30       30       30       30       30       30       30       30       30       30       30       30       30       30       30       30       30       30       30       30       30       30       30       30       30       30       30       30       30       30       30       30       30       30       30       30       30       30       30       30       30       30       30       30       30       30       30       30       30       30       30       30       30       30       30       30       30       30       30       30       30       30       30       30       30       30       30       30       30       30       30       30       30       30       30       30       30       30       30       30       30       30       30       30       30       30</td><td>11</td><td>Mexano HOsanecos</td><td>20</td><td>0.3</td><td>20</td><td>20</td><td>18</td><td>20</td><td></td><td>10</td><td></td><td>-</td><td></td><td>20</td><td>70</td><td>1.</td><td>20</td><td>20</td><td>10</td><td>15</td><td>99</td><td></td><td>15</td><td></td><td>Tandar Park</td></th<></th20<>                                                                                                    | The Product Territorization       20       10       20       20       20       20       20       20       20       20       20       21       30       30       30       30       30       30       30       30       30       30       30       30       30       30       30       30       30       30       30       30       30       30       30       30       30       30       30       30       30       30       30       30       30       30       30       30       30       30       30       30       30       30       30       30       30       30       30       30       30       30       30       30       30       30       30       30       30       30       30       30       30       30       30       30       30       30       30       30       30       30       30       30       30       30       30       30       30       30       30       30       30       30       30       30       30       30       30       30       30       30       30       30       30       30       30       30       30       30                                                                                                    | 11    | Mexano HOsanecos     | 20   | 0.3 | 20  | 20    | 18   | 20   |    | 10  |    | -    |     | 20 | 70   | 1. | 20     | 20   | 10   | 15  | 99     |      | 15   |   | Tandar Park         |
| L17       Áleser (Jane-Honos)       L1       L0       20       20       17       20       20       17       20       20       20       20       20       20       20       20       20       20       20       20       20       20       20       20       20       20       20       20       20       20       20       20       20       20       20       20       20       20       20       20       20       20       20       20       20       20       20       20       20       20       20       20       20       20       20       20       20       20       20       20       20       20       20       20       20       20       20       20       20       20       20       20       20       20       20       20       20       20       20       20       20       20       20       20       20       20       20       20       20       20       20       20       20       20       20       20       20       20       20       20       20       20       20       20       20       20       20       20       20 <td< td=""><td>IP       Altern Advance       III       III       III       III       III       III       III       III       IIII       IIIIIIIIIIIIIIIIIIIIIIIIIIIIIIIIIIII</td><td>If Aces Escale-source:       II       II       II       II       III       III       III       III       III       III       III       III       III       III       III       III       III       III       III       III       III       III       III       IIII       IIII       IIII       IIII       IIII       IIII       IIII       IIII       IIII       IIII       IIIII       IIIII       IIIIIIIIIIIIIIIIIIIIIIIIIIIIIIIIIIII</td><td>m</td><td>Продоог Филипович</td><td>20</td><td>-</td><td>10</td><td>- 111</td><td></td><td>20</td><td>-</td><td>20</td><td></td><td>39</td><td>5</td><td>38</td><td>4 20</td><td>1</td><td>20</td><td>20</td><td></td><td>82</td><td>.06</td><td></td><td>75</td><td></td><td>and the</td></td<>                                                                                                    | IP       Altern Advance       III       III       III       III       III       III       III       III       IIII       IIIIIIIIIIIIIIIIIIIIIIIIIIIIIIIIIIII                                                                                                    | If Aces Escale-source:       II       II       II       II       III       III       III       III       III       III       III       III       III       III       III       III       III       III       III       III       III       III       III       IIII       IIII       IIII       IIII       IIII       IIII       IIII       IIII       IIII       IIII       IIIII       IIIII       IIIIIIIIIIIIIIIIIIIIIIIIIIIIIIIIIIII                                                                                                    | m     | Продоог Филипович    | 20   | -   | 10  | - 111 |      | 20   | -  | 20  |    | 39   | 5   | 38 | 4 20 | 1  | 20     | 20   |      | 82  | .06    |      | 75   |   | and the             |
| Lift       Policy:       Control - Control - Contro - Control - Contro - Control - Control - Control - Control - Cont                                                                                                    | III       Poster Ceeling:       R0       R0<                                                                                                    | 11       Instant Cashing       10       10       20       20       20       20       20       20       20       20       20       20       20       20       20       20       20       20       20       20       20       20       20       20       20       20       20       20       20       20       20       20       20       20       20       20       20       20       20       20       20       20       20       20       20       20       20       20       20       20       20       20       20       20       20       20       20       20       20       20       20       20       20       20       20       20       20       20       20       20       20       20       20       20       20       20       20       20       20       20       20       20       20       20       20       20       20       20       20       20       20       20       20       20       20       20       20       20       20       20       20       20       20       20       20       20       20       20       20       20 </td <td>un.</td> <td>Аскан Даньсновие</td> <td>42</td> <td>F</td> <td>10</td> <td>20</td> <td>0</td> <td>20</td> <td></td> <td>17</td> <td></td> <td>22</td> <td></td> <td>0</td> <td>4 20</td> <td>Ċ,</td> <td>30</td> <td>20</td> <td></td> <td>09</td> <td>86</td> <td></td> <td>1.</td> <td></td> <td>-PHEMPE GM</td>                                                                          | un.   | Аскан Даньсновие     | 42   | F   | 10  | 20    | 0    | 20   |    | 17  |    | 22   |     | 0  | 4 20 | Ċ, | 30     | 20   |      | 09  | 86     |      | 1.   |   | -PHEMPE GM          |
| III       Descentance       Dis       III       Discentance       Dis       Dis <thdis< th=""> <thdis< th="">       Dis<td>If Describes or     if     if     <thi< td=""><td>III       Server Marcae       Server Marcae       <thserver marcae<="" th="">       Server Marcae</thserver></td><td>41</td><td>Potiepr Ceelines</td><td>80</td><td></td><td>-</td><td>20</td><td>ġ.</td><td>24</td><td></td><td>20</td><td></td><td>41</td><td>3</td><td>20</td><td>1 20</td><td>Û.</td><td>20</td><td>20</td><td></td><td>25</td><td>90</td><td></td><td>15</td><td></td><td>530 1646.94</td></thi<></td></thdis<></thdis<>                 | If Describes or     if     if <thi< td=""><td>III       Server Marcae       Server Marcae       <thserver marcae<="" th="">       Server Marcae</thserver></td><td>41</td><td>Potiepr Ceelines</td><td>80</td><td></td><td>-</td><td>20</td><td>ġ.</td><td>24</td><td></td><td>20</td><td></td><td>41</td><td>3</td><td>20</td><td>1 20</td><td>Û.</td><td>20</td><td>20</td><td></td><td>25</td><td>90</td><td></td><td>15</td><td></td><td>530 1646.94</td></thi<>                          | III       Server Marcae       Server Marcae <thserver marcae<="" th="">       Server Marcae</thserver> | 41    | Potiepr Ceelines     | 80   |     | -   | 20    | ġ.   | 24   |    | 20  |    | 41   | 3   | 20 | 1 20 | Û. | 20     | 20   |      | 25  | 90     |      | 15   |   | 530 1646.94         |
| IT       Reserve Supply       20       40       20       20       20       20       20       20       20       20       20       20       20       20       20       20       20       20       20       20       20       20       20       20       20       20       20       20       20       20       20       20       20       20       20       20       20       20       20       20       20       20       20       20       20       20       20       20       20       20       20       20       20       20       20       20       20       20       20       20       20       20       20       20       20       20       20       20       20       20       20       20       20       20       20       20       20       20       20       20       20       20       20       20       20       20       20       20       20       20       20       20       20       20       20       20       20       20       20       20       20       20       20       20       20       20       20 <th20< th=""> <th20< th="">       20</th20<></th20<>                                                                                                    | TT         Reserve Gepres         20         40         20         20         70         20         20         20         20         20         20         20         20         20         20         20         20         20         20         20         20         20         20         20         20         20         20         20         20         20         20         20         20         20         20         20         20         20         20         20         20         20         20         20         20         20         20         20         20         20         20         20         20         20         20         20         20         20         20         20         20         20         20         20         20         20         20         20         20         20         20         20         20         20         20         20         20         20         20         20         20         20         20         20         20         20         20         20         20         20         20         20         20         20         20         20 <th20< th=""> <th20< th="">         20</th20<></th20<>                                                                                                    | Th     Revenue Gepter     20     40     20     50     20     70     20     73     86     15       LB     Caspo facyosa     4     20     20     10     20     20     20     20     15     16       LB     Caspo facyosa     4     20     20     10     20     20     20     20     16     16       LB     Caspo facyosa     4     20     20     20     17     20     10     20     20     20     90       LB     Caspo facyosa     40     20     20     17     20     20     20     20     90       LB     Asses flows     20     20     20     20     20     20     90     16       LB     Jace flows     2     20     20     20     20     26     20     26     24     26       LB     Jace flows     2     20     20     20     26     20     26     24     26     24     26     24       LB     Jace flows     2     20     20     26     20     26     24     26     24     26       LB     Jace flows     25     20     26                                                                                                    | un.   | Cesse Marce          | SE.  |     | 0   | 22    | 8    | 20   | 3  | *   | -  | 34   |     | 36 | 20   | 1  | 20     | 20   | 6    | 90  | 99     |      |      |   | -                   |
| μβ         Corgon foroyone         -4         20         20         10         20         10         20         20         10         20         20         10         20         20         10         20         20         10         20         20         10         20         20         10         20         20         10         20         20         20         20         20         20         20         20         20         20         20         20         20         20         20         20         20         20         20         20         20         20         20         20         20         20         20         20         20         20         20         20         20         20         20         20         20         20         20         20         20         20         20         20         20         20         20         20         20         20         20         20         20         20         20         20         20         20         20         20         20         20         20         20         20         20         20         20         20 <th20< th=""> <th20< th="">         20</th20<></th20<>                                                                                                    | Life         Canado Ranjana         E         20         20         10         20         11         20         20         00         90         11         20         20         00         90         11         20         20         00         90         11         20         20         00         90         11         20         20         20         20         90         11         20         20         20         20         90         11         20         20         20         20         20         20         20         20         20         20         20         20         20         20         20         20         20         20         20         20         20         20         20         20         20         20         20         20         20         20         20         20         20         20         20         20         20         20         20         20         20         20         20         20         20         20         20         20         20         20         20         20         20         20         20         20         20         20         20         20         20                                                                                                    | 129       Congoo feeryone       0       40       00       1       20       10       20       0       90         128       Massio Threes       60       20       20       10       20       20       50       69       10       10       20       20       69       10       10       20       20       69       10       10       20       20       69       10       10       20       20       69       10       10       20       20       69       10       10       20       20       69       10       10       20       20       94       98       10       10       20       20       10       20       20       10       20       20       10       20       20       10       20       20       10       20       20       20       20       20       20       20       20       10       20       20       20       20       20       20       20       20       20       20       20       20       20       20       20       20       20       20       20       20       20       20       20       20       20       20       20                                                                                                    | m     | Ханнтан Фармун       | 20   |     | 40. | -0    | 0    | 221  | 3  | 20  |    | +12  | 3   | 20 | 1 20 | Č  | 20     | 20   | 1    | 73  | 50     |      | 715  |   | -Установы скал      |
| Lab         Masses         PD         20         20         20         20         20         20         20         20         20         20         20         20         20         20         20         20         20         20         20         20         20         20         20         20         20         20         20         20         20         20         20         20         20         20         20         20         20         20         20         20         20         20         20         20         20         20         20         20         20         20         20         20         20         20         20         20         20         20         20         20         20         20         20         20         20         20         20         20         20         20         20         20         20         20         20         20         20         20         20         20         20         20         20         20         20         20         20         20         20         20         20         20         20         20         20         20         20         20 <t< td=""><td>128 Masko Torrea No 20 20 00 20 00 20 00 00 20 00 00 20 00 90 10 20 00 90 10 00 20 00 90 10 00 00 00 00 00 00 00 00 00 00 00 00</td><td>Lab         Measor Threes         NO         20         20         20         20         20         20         20         20         20         20         20         20         20         20         20         20         20         20         20         20         20         20         20         20         20         20         20         20         20         20         20         20         20         20         20         20         20         20         20         20         20         20         20         20         20         20         20         20         20         20         20         20         20         20         20         20         20         20         20         20         20         20         20         20         20         20         20         20         20         20         20         20         20         20         20         20         20         20         20         20         20         20         20         20         20         20         20         20         20         20         20         20         20         20         20         20         20         20</td><td>129</td><td>Cengoo kapyawa</td><td>198-</td><td>*</td><td>20</td><td>20</td><td></td><td>W</td><td></td><td>20</td><td></td><td>1: 1</td><td>1</td><td>20</td><td>1 10</td><td>6</td><td>20</td><td>20</td><td>8</td><td>(h)</td><td>09</td><td></td><td></td><td>1</td><td></td></t<>                                                                                                    | 128 Masko Torrea No 20 20 00 20 00 20 00 00 20 00 00 20 00 90 10 20 00 90 10 00 20 00 90 10 00 00 00 00 00 00 00 00 00 00 00 00                                                                                                    | Lab         Measor Threes         NO         20         20         20         20         20         20         20         20         20         20         20         20         20         20         20         20         20         20         20         20         20         20         20         20         20         20         20         20         20         20         20         20         20         20         20         20         20         20         20         20         20         20         20         20         20         20         20         20         20         20         20         20         20         20         20         20         20         20         20         20         20         20         20         20         20         20         20         20         20         20         20         20         20         20         20         20         20         20         20         20         20         20         20         20         20         20         20         20         20         20         20         20         20         20         20         20         20         20                                                                                                    | 129   | Cengoo kapyawa       | 198- | *   | 20  | 20    |      | W    |    | 20  |    | 1: 1 | 1   | 20 | 1 10 | 6  | 20     | 20   | 8    | (h) | 09     |      |      | 1 |                     |
| μα gauerfines 57.4 20 20 20 30 30 30 30 30 30 30 30 30 30 30 30 30                                                                                                    | 49 jaar/hoo 0/ 9 00 0 0 0 0 0 0 0 0 0 0 0 0 0 0 0 0                                                                                                     |                                                                                                    | 123   | Magaio Rinava        | 10   |     | 20  | 20    | 1    | -20  |    | 20  |    | 25   |     | 10 | 10   |    | 20     | 20   | 6    | 80  | 99     |      |      |   | 100000.00 40        |
|                                                                                                    |                                                                                                    |                                                                                                    | 47    | Asias Apres          | 14   | 4   | 20  | 20    |      | 50   | 3  | 20. |    | 17   |     | 18 | .24  | 1  | 20     | - 20 |      | 64  | 98     |      |      |   | IS OTTACH           |
|                                                                                                    |                                                                                                    |                                                                                                    |       |                      |      |     |     |       |      |      |    |     |    |      |     |    |      |    |        |      |      |     |        |      |      |   |                     |

Рисунок 17

Закладка «Игроки» существует для проведения трансферных операций и аренды игроков.

| ak | гак (И | D) 🔹 F             | Спарта   | (ИФ  | )   |      |        |      |        |      |       |     |     |    |    |    |                 |            |
|----|--------|--------------------|----------|------|-----|------|--------|------|--------|------|-------|-----|-----|----|----|----|-----------------|------------|
|    | поз    | ипрок              | цена     | пл   | M   | T+   | LA.    | 15   | nr     | Па   | ОЦ    | MA  | ΓA  | жк | KK | CT | дом             | дата       |
|    | BP     | Юрий Мелашенко     | Ö        | 3    |     |      |        |      |        | 0    | 0     | 201 | 336 |    |    | К  |                 |            |
|    | BP     | Михаил Михайлов    | 201      | 4    | 2   |      | 1 1    | 4    |        | -3   | 5,33  | 16  | 36  |    |    | K  | sc-Спартак (ИФ) | 2005-11-01 |
|    | BP     | Богдан Стронцицкий | 2        | 12   | 6   | 1    |        | 14   |        | -14  | 5,16  | 103 | 243 |    |    | K  |                 |            |
|    |        | Роман Билун        | p        | 19   | 10  |      |        |      |        | -11  | 5,95  | 282 |     |    |    | È. |                 |            |
|    |        | Валентин Павтиль   | <u>0</u> | -    | 1   |      |        |      |        |      | 5,8   | 18  |     |    |    | 15 |                 |            |
|    |        | Серлей Бурканский  | N)       | 12   | 5   | -    |        |      | 1      |      | 9,77  |     |     |    |    |    |                 |            |
|    | 45     | Игорь Кондах       | 3        | 12   | 5   | 1    |        |      |        |      | 5,67  | 259 |     |    |    |    |                 |            |
|    | ЦS     | Евлений Одиншов    | Ŷ        | Leo. |     |      |        |      |        |      | B(B4) |     |     |    |    |    | sc-Спартак (ИФ) | 2005-10-18 |
|    | ця     | Иторь Тимащи       |          | 17   | 7   |      |        | 1    |        | 16   | 6,72  | 175 | 55  |    |    |    |                 |            |
|    |        | Эёртей Садовой     | 2        | 18   | 6   |      |        |      |        | -14  | 5,68  | 288 | ar. |    |    |    |                 |            |
|    |        | Алекевидр Антании  | Ē        |      |     |      |        |      |        | 0    | E.    | 14. |     |    |    | К  |                 |            |
|    | лп     | Владимир Ковалюк   | O        | 10   | 3   |      |        |      |        | -7   | 5,86  | 211 | 4   |    |    | ĸ  |                 |            |
|    | лп     | Василий Яцурак     | o        | 5    |     |      |        |      |        | 0    | 0     | 24  |     |    |    | К  |                 |            |
|    | лп     | Кирилл Недбайло    | 47       | 2    | 1   | Выбе | рете н | ышью | игрока | 1    | 5,92  | 2   |     |    |    | К  | sc-Спартак (ИФ) | 2005-09-20 |
|    | лп     | Олег Ротенбенген   | 102      | 8    | 6   |      |        |      |        | -14  | 5,93  | 21  |     | 1  |    | К  | sc-Спартак (ИФ) | 2005-09-13 |
|    | цп     | Роман Вовчак       | O        | 4    | 2   |      |        |      |        | -2   | 5,91  | 7   |     | 1  |    | Ķ  | sc-Спартак (ИФ) | 2005-11-08 |
|    | цл     | Иван Вецнер        | 4448     | 25   | 6   |      |        |      |        | -11  | 6,01  | 105 | 3   | 1  |    | К  | sc-Спартак (ИФ) | 2005-04-19 |
|    | цп     | Артур Бузила       | 0        | 12   | 3   |      |        |      |        | -7   | 5,96  | 244 | 19  |    |    | К  |                 |            |
|    | цп     | Тарас Гамарник     | 0        | 12   | 5   |      |        |      |        | -7   | 5,96  | 231 | 20  |    |    | ĸ  |                 |            |
|    | nn     | Сертей Серженко    | O        | 9    | 5   |      |        |      | 1      | -16  | 5,84  | 257 | 10  |    |    | ĸ  |                 |            |
|    | nn     | Андрей Билык       | 46       | 15   | 3   |      |        |      |        | 0    | 6     | 112 | 2   |    |    | K  |                 |            |
|    | нø     | Роман Скинцицкий   | 1028     | 19   | 6   | 1    |        | 1    |        | -13  | £.82  |     | 9   |    |    |    | sc-Спартак (МФ) | 2004-09-25 |
|    | 40     | Константин Голмиин | Ŭ.       | 6    |     |      |        |      |        | 10.1 | 5,96  | 215 |     |    |    |    |                 |            |
|    | 110    | Андрей Петрав      | B        | 16   | 174 |      |        |      |        | -4   |       |     | 99  |    |    |    |                 |            |
|    | ЦФ     | Тарас Питинский    | <u>s</u> |      | 10. |      |        |      |        | -14  |       | 255 | 143 |    |    |    |                 |            |

Рисунок 18

Нажмите на кнопку с мордой кота и откроется скрытое окно (см рисунок 19)

| Market       Market                                                                                                    |         | (lam) | ики помощь        | 0              |        |     |    |    |    |    |     |                                                              | 00.00 |
|----------------------------------------------------------------------------------------------------|---------|-------|-------------------|----------------|--------|-----|----|----|----|----|-----|--------------------------------------------------------------|-------|
| 1       No       M       Fo       N       N                                                                                                    | ab i ak | (MA)  |                   | Спарта         |        | 1   |    | _  |    | _  |     |                                                              | 28.05 |
| PP       Open Monseeso       0       9       0       0       0         PP       Morean Monseeso       0       4       2       4       34         PP       Some Carponagana       2       2       4       34         PP       Some Carponagana       2       2       4       34         PP       Some Carponagana       2       2       4       4       4         PP       Some Carponagana       2       2       4       4       4         PP       Some Carponagana       2       2       4       4       4         PP       Some Carponagana       2       2       4       4       4         PP       Some Carponagana       2       2       4       4       4         PP       Some Carponagana       2       2       4       4       4         PP       Some Carponagana       2       2       4       4       4         PP       Some Carponagana       2       3       4       4       4         PP       Some Carponagana       2       3       4       4       4         PP       Some Carponagana <t< th=""><th>l⁰ n</th><th>03</th><th>ипрок</th><th>цена</th><th>пл</th><th>М</th><th>T+</th><th>ГЧ</th><th>Г-</th><th>пг</th><th>Пз</th><th>Оц МА ГА ЖК КК ст дом дата</th><th></th></t<>                                                                                                    | l⁰ n    | 03    | ипрок             | цена           | пл     | М   | T+ | ГЧ | Г- | пг | Пз  | Оц МА ГА ЖК КК ст дом дата                                   |       |
| BP       Moreary Monadoro       Q01       4       2       4       3       Iteraticable (Letter) / Man partable (polutien) / Man partable (polutien) / Man part                                                                | BP      | ю     | Орий Мелашенко    | o              | 3      |     |    |    |    |    | 0   | A construction of the second second second                   |       |
| PP       Bodgwei Croportgewink       2       12       6       14       14         DB       States: Earlys:       12       6       14       14         DB       States: Earlys:       12       6       14       14         DB       States: Earlys:       12       6       12       12       12       5       13       14       14         DB       States: Earlys:       12       5       13       14       14       14       14       14       14       14       14       14       14       14       14       14       14       14       14       14       14       14       14       14       14       14       14       14       14       14       14       14       14       14       14       14       14       14       14       14       14       14       14       14       14       14       14       14       14       14       14       14       14       14       14       14       14       14       14       14       14       14       14       14       14       14       14       14       14       14       14       14       14<                                                                                                    | BP      | M     | ихаил Михайлов    | 201            | 4      | 2   |    |    | 4  |    | -3  | На трансфер (цена) / На трансфер (процент) / Отдать в аренду |       |
| ID     Polane: Eutype     ID     Polane: Eutype     ID     Polane: Eutype     Polane: Eutype     Polane: Eutype     Polane: Eutype       ID     Sommitrik Tampah     P     4     1     4     4       ID     Sommitrik Tampah     P     4     1     4       ID     Sommitrik Tampah     P     4     1     4       ID     Sommitrik Tampah     P     4     1     4       ID     Sommitrik Tampah     P     4     1     4       ID     Sommitrik Tampah     P     4     1     4       ID     Sommitrik Tampah     P     1     4     4       ID     Sommitrik Tampah     P     1     4       ID     Sommitrik Tampah     P     1     4       ID     Sommitrik Tampah     P     1     4       ID     Sommitrik Tampah     P     1     4       ID     Sommitrik Tampah     P     1     4       ID     Sommitrik Tampah     P     1     4       ID     Sommitrik Tampah     P     5     1     4       ID     Sommitrik Tampah     P     2     2     2       ID     Sommitrik Tampah     P     <                                                                                                    | BP      | Бо    | огдан Стронцицкий | 2              | 12     | 6   |    |    | 14 |    | -14 |                                                              |       |
| 100       Portmitti Tianyas       0       0       0       0       0       0       0       0       0       0       0       0       0       0       0       0       0       0       0       0       0       0       0       0       0       0       0       0       0       0       0       0       0       0       0       0       0       0       0       0       0       0       0       0       0       0       0       0       0       0       0       0       0       0       0       0       0       0       0       0       0       0       0       0       0       0       0       0       0       0       0       0       0       0       0       0       0       0       0       0       0       0       0       0       0       0       0       0       0       0       0       0       0       0       0       0       0       0       0       0       0       0       0       0       0       0       0       0       0       0       0       0       0       0       0       0                                                                                                    | 08      | PC    | эмен Билун        | p              | 19     | 6   |    |    |    |    | -11 | итров операции дола поврилкиуе                               |       |
| LS       Cytymek Systems Couldin       D       2       S       16         LP       Krive Kniggen       D       2       S       Nit         LD       Krive Kniggen       D       C       S       Nit         LD       Krive Kniggen       D       C       S       Nit       Lin         LD       Krive Kniggen       D       D       D       D       D       D       D         LD       Krive Kniggen       D       D <td>ΠB</td> <td>Be</td> <td>алентин Гравтуль</td> <td>0</td> <td>4</td> <td>1</td> <td></td> <td></td> <td></td> <td></td> <td>()</td> <td></td> <td></td>                                                                                                    | ΠB      | Be    | алентин Гравтуль  | 0              | 4      | 1   |    |    |    |    | ()  |                                                              |       |
| 40       Mirose Modga       3       9       9       9       9       9         43       Antrehit Oglanung       10       8       8       3       3         43       Antrehit Oglanung       20       8       3       4         13       Opper Modgan       20       8       3       4         13       Antrehit Oglanung       2       8       3       4         13       Antrehit Oglanung       2       8       3       4         13       Antrehit Oglanung       0       10       3       77         16       Backmäd Augaan       0       10       3       77         17       Backmäd Augaan       0       10       3       77         17       Backmäd Augaan       0       1       14         17       Romen Bacana       0       1       14         11       Increhericen       102       8       11         11       Apryp Eysina       0       12       3       77         11       Oper Genapese       0       1       1       1         12       Angeri Erne       1       3       0       1                                                                                                    | 113     | Ge    | ерлей Буркавский  | D              | 12     | 16  |    |    |    |    | -16 |                                                              |       |
| LS       Близнай Орланоза       V       F       F       F       F         LS       Корлан Орланоза       165       7       F       F       F         LS       Корлан Орланоза       2       18       8       F       F         T3       Корлан Орланоза       2       18       8       F       F         T3       Корлан Редбайло       4       8       F       F       F         T1       Владичир Ковалоск       0       10       3       F       F       F         T1       Владичир Ковалоск       0       5       F       F       F       F         T1       Владичир Ковалоск       0       5       F       F       F       F         T1       Корили Недбайло       47       2       1       F       F       F       F       F         T1       Корили Недбайло       12       5       F       F       F       F       F       F         T1       Корили Недбайло       12       5       F       F       F       F       F       F       F         T1       Корили Недбайло       12       5       F                                                                                                    | 45      | UT.   | поры Кондак       | 3              | 12     | 5   |    |    |    |    | 11  |                                                              |       |
| 410       Morpe Trivingaria       9105       17       1       10         178       Keptimin Cappagi       2       18       7       14         178       Keptimin Cappagi       2       18       7       14         178       Keptimin Cappagi       0       3       7       7         178       Keptimin Cappagi       0       5       0       14         178       Keptimin Heddelino       47       2       1       4         179       Romeking Kosanok       0       5       0       14         170       Oner Forenfeerren       102       5       14       17         171       Keptimin Heddelino       4       2       -2       14         171       Keptimin Heddelino       1       2       5       -7         171       Keptimin       0       2       5       -7         171       Keptimin       0       2       5       -7         171       Keptimin       0       2       5       -7         171       Keptimin Heddeline       1       1       1         18       Keetmeint (Leptimetenini)       0       5 <t< td=""><td>ЦЗ</td><td>EE</td><td>влений Одинцов</td><td>p.</td><td>have</td><td>-00</td><td></td><td></td><td></td><td></td><td>154</td><td></td><td></td></t<>                                                                                                    | ЦЗ      | EE    | влений Одинцов    | p.             | have   | -00 |    |    |    |    | 154 |                                                              |       |
| 113       991090 Cup/gop/di       2       18       14         117       Aureacanga/Antreases       0       10       3       0         117       Aureacanga/Antreases       0       10       3       77         118       Cup/go/Antreases       0       5       0       77         119       Cup/go/Antreases       0       5       0       11         117       Oner PortenGeuren       102       8       6       11         117       Nome Cantra Mark       0       4       2       11         117       Ponet Bouwar       0       12       8       11         117       Approx Gragement       0       12       8       11         117       Approx Gragement       0       12       8       11         117       Approx Gragement       0       12       8       16         117       Approx Gragement       0       12       9       11         117       Approx Gragement       0       12       9       11         117       Approx Gragement       0       12       9       16       11         12       Antapor Terman       12<                                                                                                    | 43      | 101   | горь Тимадук      |                | 17     | 7   |    |    |    |    | -16 |                                                              |       |
| 11       Braqueny Kosanok       0       10       3       77         11       Braqueny Kosanok       0       5       0       0         111       Braqueny Kosanok       0       5       0       0         111       Braqueny Kosanok       0       5       0       0         111       Kopun Haddelino       47       1       0       1         111       Kopun Haddelino       47       2       1       1         111       Kopun Haddelino       47       2       1       1         111       Kopun Haddelino       4       2       2       2         111       Kapun Haddelino       12       5       6       111         111       Kapun Haddelino       12       5       6       111         111       Kapun Haddelino       12       5       6       111         111       Kapun Hadelino       12       5       6       111         111       Kapun Hadelino       12       5       6       16         111       Kapun Hadelino       13       5       8       16       13         112       Kapun Hadelino       13                                                                                                    | 118     | Ge    | ерлей Садовой     | 2              | 18     | 6   |    |    |    |    | -14 |                                                              |       |
| Inn       Владимии Ковалок       0       0       8       7         Inn       Василий Лидовак       0       5       1       0         Inn       Кирилл Недбайло       47       2       1       0         Inn       Кирилл Недбайло       47       2       1       1         Inn       Oner PortenGenreit       102       8       8       14         Inn       PortenGenreit       102       8       14       14         Inn       Keinin Hedfaßino       4       2       14       14         Inn       Keiner Beureip       448       25       6       11         Inn       Kaprine Bouwa       0       12       5       1       11         Inn       Aprine Dawami       0       12       5       1       16         Inn       Angeré Kanas       46       15       5       1       13         Inn       Angeré Kanas       10       5       1       13         Info       Sporear Hartier Fronulin       172       1       14       13         Info       Angeré Kanas       1       1       1       1       1                                                                                                    | 115     | (4)   | лександр Антонюк  | â              |        |     |    |    |    |    | 0   |                                                              |       |
| Image: Market Market | лп      | Br    | ладимир Ковалюк   | α              | 10     | 3   |    |    |    |    | -7  |                                                              |       |
| DT       Kupuna Hegőnino       47       2       1       1         DT       Oner Porteideuren       102       6       6       14         UT       Ponder Bosuna       0       4       2       2       14         UT       Ponder Bosuna       0       4       2       2       2         UT       Maer Bosuna       0       42       2       11         JT       Arbaye System       0       12       3       14         UT       Tépac Tassaprient       0       12       3       16         DT       Arbaye System       0       12       5       16         DT       Arbaye Stansax       46       15       3       0         VID       Pones Costenation       102       5       13         VID       Pones Costenation       12       5       14       14         VID       Pones Costenation       15       5       14       14         VID       Pones Costenation       15       5       14       14         VID       Arbaye Stansa       15       14       14       14         VID       Ponder Costenatinor Costenatino                                                                                                    | лп      | Ba    | асилий Яцурак     | o              | 5      |     |    |    |    |    | 0.  |                                                              |       |
| Image: Diverse devices       102       8       8       1       14         Image: Diverse devices       0       4       2       1       14         Image: Diverse devices       0       4       2       1       14         Image: Diverse devices       0       4       2       1       14         Image: Diverse devices       0       4       2       1       14         Image: Diverse devices       0       12       8       1       14         Image: Diverse devices       0       12       8       1       14         Image: Diverse devices       0       12       8       1       14         Image: Diverse devices       0       12       8       1       14         Image: Diverse devices       0       12       8       1       14         Image: Diverse devices       0       12       13       14       14         Image: Diverse devices       13       14       14       14       14         Image: Diverse devices       13       14       14       14       14         Image: Diverse devices       13       14       14       14       14                                                                                                    | лп      | Kı    | ирилл Недбайло    | 47             | 2      | 1   | 1  |    | -  |    | -1  |                                                              |       |
| ЦП       Роман Вовчан       0       4       2       2         ЦП       Илан Воцчар       4448       25       6       11         ЦП       Артур Бузила       0       12       3       7         ЦП       Тарао Ганаренки       0       12       3       7         ЦП       Тарао Ганаренки       0       12       5       16         ПП       Серей Сериенко       0       8       16       16         ПП       Андрей Бильк       46       15       5       0       17         ЦР       Ролен Сериенко       0       8       16       17         ЦР       Ролен Сериенко       0       8       16       17         ЦР       Константий Голицан       0       8       13       18         ЦР       Константий Голицан       0       8       4       14         ЦР       Константий Голицан       0       16       4       14         ЦР       Константий Голицан       0       16       4       14         ЦР       Константий Голицан       0       16       4       14         ЦР       Констаний Голицан       0 <td< td=""><td>лп</td><td>0)</td><td>лег Ротенбенген</td><td>102</td><td>8</td><td>6</td><td></td><td></td><td></td><td></td><td>-14</td><td></td><td></td></td<>                                                                                                    | лп      | 0)    | лег Ротенбенген   | 102            | 8      | 6   |    |    |    |    | -14 |                                                              |       |
| ЦП       Изан Вецнер       4443       25       6       1         ЦП       Артур Бузина       0       12       3       2       7         ЦП       Тарас Гамарник       0       12       5       2       7         ПП       Сергий Сергий Се                                                                                                    | ЦЛ      | Po    | эман Вовчак       | D              | 4      | 2   |    |    |    | -  | -2  |                                                              |       |
| ЦП       Артур Бузила       0       12       3       7         ЦП       Тарас Ганарини       0       12       5       77         ПП       Сергей Серленко       0       9       5       16         D11       Сергей Серленко       0       9       5       16         D11       Сергей Серленко       0       9       5       16         D11       Андрей Бильк       46       15       5       0       D         100       Андрей Бильк       46       15       5       0       D         101       Андрей Бильк       46       15       5       0       D         102       102       13       13       13       14       13         102       400       15       2       14       14       14         102       15       2       14       14       14       14         Buildeperter Heultor Wirpoka"       14                                                                                                    | цл      | и     | ван Вецнер        | 4448           | 25     | 6   |    |    |    |    | -11 |                                                              |       |
| ЦП       Тарас Гамарник       0       12       5       0       -7         ПП       Сергей Серленко       0       9       5       -16         ПП       Андрей Бильак       46       15       3       0       13         ЦФ       Колент Сернециций       1023       3       2       3       3       7         ЦФ       Колент Сернециций       1023       3       2       3       3       5       5       5         ЦФ       Колент Сернециций       1023       3       2       3       3       5       5       5       5       5       5       5       5       5       5       5       5       5       5       5       5       5       5       5       5       5       5       5       5       5       5       5       5       5       5       5       5       5       5       5       5       6       14       5       6       6       6       6       6       6       6       6       6       6       6       6       6       6       6       6       6       6       6       6       6       6       6                                                                                                    | цп      | A     | ртур Бузила       | 0              | 12     | 3   |    |    |    |    | -7  |                                                              |       |
| ПП         Сергей Серженко         0         9         5         16         16           ПП         Андрей Бильж         46         15         3         0         0         Вать в аренду           ПО         Розена Серинцизий         1023         15         5         1         13           Це         Констонтий Потриде         1         5         5         1         13           Це         Андрей Потриде         1         5         5         14         14           Цо         Андрей Потриде         1         5         5         14         14           Выберете нышко игрока         15         5         14         14         14         14                                                                                                    | цп      | Te    | арас Гамарник     | 0              | 12     | 5   |    |    |    | -  | -7  |                                                              |       |
| ПП         Андрей Билак         46         15         5         0         0         Выль в аренду           ПС         Улинен Ссунциций         1023         13         5         13         13           ЦР         Консстентин Голицин         3         5         5         3         Старый клуб         N2         цена           ЦР         Андрей Потродин         3         5         5         14         14           ЦР         Тарас Потриский         15         5         14         14         14                                                                                                    | пп      | Ce    | ергей Серженко    | D              | 9      | 5   |    |    |    |    | -16 |                                                              |       |
| ПО         Ромен Сернациани         1023         13         5         1         13           Цр         Испестанти И Голушино         1         5         3         Старый илуб.         N2         цена           Цр         Испестанти И Голушино         1         5         3         Старый илуб.         N2         цена           Цр         Лавас Паттинский         1         5         9         14         4         4           Выберете нышью игрока                                                                                                    | пп      | A     | ндрей Билык       | 46             | 15     | 3   | 1  |    |    |    | 0.  | Виль в аренду                                                |       |
| Lpp         Koncrustive Domulane         D         S         S         S         Crapexik Kny6         Na         Lpend           Lp         Availabilit Tompus         D         S         S         4         S         S                                                                                                    | no      | Po    | эллен Сқинцицкий  | 1028           | 19     | 6   | 1  |    |    | -  | -13 |                                                              |       |
| Lp:         Avagesiti Потполя         D         13         2         44           Lp:         Tapes: Питпиский         D         15         D         14           Buddeparte нышью игрока         Buddeparte нышью игрока         D         14         D                                                                                                    | 40      | Ko    | онстантин Голицин | Ċ.             | 6      | 0)  | 1  |    |    |    | 123 | старый клуб N2 цена                                          |       |
| 140 Тарас Литинский 2 15 5 114<br>Выберете нышки игрока<br>С С С С С С С С С С С С С С С С С С С                                                                                                     | Lip     | 14    | ндрей Петров      | P              | 16     | 174 |    |    |    | -  | 4   |                                                              |       |
| Выберете нышки игрока                                                                                                    | ЦФ      | Ta    | арас Питинский    | p              | 15     | 6   |    |    |    |    | -14 |                                                              |       |
| Выберете нышки игрока                                                                                                    | 1       | Ţ     |                   |                | 1      | 1   | 0  |    | -  | 0  | -   |                                                              |       |
|                                                                                                    |         | 2     |                   | рысерете мышью | игрока |     |    |    |    |    |     |                                                              |       |
|                                                                                                    | 10      | 8     |                   |                |        |     |    |    |    |    |     |                                                              |       |

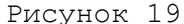

Для выставления игрока на трансфер необходимо нажать на выставляемого игрока, а после этого нажать в пустое поле в таблице «на трансфер». Затем в столбце «операция» этой таблицы выбери вид операции – продать за конкретную цену, за процент от стоимости или отдать в аренду. В колонке «цена» ставьте либо конкретную цену, либо процент от стоимости (значок % ставить не нужно). Столбец «новый клуб» заполняется только при аренде.

Для сдачи игрока в аренду (происходит только в межсезонье) впечатайте в таблицу «взять в аренду» точное название клуба-арендодателя, игровой номер арендуемого игрока и цену аренды.

После совершения всех операций нажмите «дискетку» - заявка сохранена.

Закладка «Трансфер» необходима для покупки игроков на трансфере. Для начала работы загрузите с сайта финальный трансферный лист – Tlist.b13 – и подкачайте его через меню Файл.

|    |     |                    | АИК           |               |      |     |     |            |      |     |       |   |                        |      | 28.0  |
|----|-----|--------------------|---------------|---------------|------|-----|-----|------------|------|-----|-------|---|------------------------|------|-------|
| Nº | поз | игрок              | страна        | продавец      | B 03 | тал | сил | 8 <b>6</b> | CB   | пл  | цена  |   |                        | -    | - 10- |
|    | BP  | Янис Иоаннидис     | Греция        | Акратитос     | 30   | 90  | 77  | 100        | PTF  | 220 | 10603 | ^ | итрок                  | цена | ти    |
|    | BP  | Джанлука Пеголо    | Италия        | Динамо (К)    | 29   | 83  | 73  | 100        | P    | 181 | 9441  |   | Боб Лармур             | 2041 | 20    |
|    | BP  | Боб Лармур         | Сев. Ирландия | Курессааре    | 28   | 80  | 55  | 100        | PTF  | 97  | 7105  |   | Марсио Сантуш          | 2041 | 20    |
|    | BP  | Осман Куртулду     | Турция        | Caparoca      | 30   | 71  | 57  | 100        | ΡΤΓΦ | 108 | 5394  |   | Луис Гарсия            | 2041 | 20    |
|    | BP  | Элвин Гаучи        | Мальта        | ЯPO           | 24   | 81  | 32  | 99         |      | 18  | 5386  |   | Серхио Перес           | 2041 | 20    |
|    | BP  | Марсио Сантуш      | Португалия    | Партик Тисл   | 27   | 64  | 55  | 97         | PTF  | 93  | 5340  |   | Оливер Ренард          | 2041 | 20    |
|    | BP  | Дмитрий Ренин      | Эстония       | Аякс Эстел    | 30   | 69  | 55  | 98         | Г    | 89  | 4256  |   | Гарри Мур              | 2000 | 13    |
|    | BP  | Луис Гарсия        | Испания       | Моста         | 28   | 56  | 51  | 99         | PTF  | 77  | 4028  |   | Тревор Флеминг         | 2001 | 13    |
|    | BP  | Оливер Ренард      | Бельлия       | Висла         | 26   | 53  | 46  | 98         | PTF  | 56  | 3883  |   | Брэм Халаерт           | 1000 | 13    |
|    | BP  | Оддвар Скёу        | Норвелия      | Альта         | 18   | 81  | 12  | 100        |      | 1   | 3525  |   | Жоэль Барбоса          | 1000 | 13    |
|    | BP  | Серхио Перес       | Уругвай       | Нордеа Адмира | 27   | 55  | 50  | 99         | PT   | 69  | 3501  |   | Вилле Паттерсон        | 1000 | 13    |
|    | BP  | Хармен Куперус     | Голландия     | Дукла (ББ)    | 23   | 77  | 25  | 100        |      | 7   | 3397  |   | Дэвид Юнг              | 1200 | 13.   |
|    | BP  | Бидзина Брегадзе   | Грузия        | Скьёльд       | 31   | 80  | 53  | 95         | PTF  | 81  | 3071  |   | Табанг Молефе          | 300  | 13    |
|    | BP  | Кевин Кронин       | Ирландия      | Тобол         | 20   | 71  | 20  | 100        | г    | 5   | 2862  |   | Мирко Плантич          | 1    | 13    |
|    | BP  | Богдан Грошко      | Украина       | Нива          | 28   | 50  | 45  | 97         | PTFΦ | 55  | 2515  |   | Майкл Ленехан          | 1    | 13    |
|    | BP  | Кристи Янга        | Голландия     | Алкмаар       | 25   | 59  | 36  | 95         | ΡΓΦ  | 25  | 2400  |   | Ахмед Амайеш           | 2040 | Ô     |
|    | BP  | Клинт Камиллери    | Мальта        | Сёндерийске   | 26   | 58  | 36  | 96         | 1    | 23  | 2101  |   | Бранко Ашкович         | 2040 | 0     |
|    | BP  | И гор Димов        | Македония     | Цементарница  | 30   | 60  | 48  | 100        | PTF  | 67  | 2067  |   | Кевин Кастильо-Морильо | 2040 | Ó     |
|    | BP  | Владан Куевич      | Сербия        | Рода          | 34   | 75  | 56  | 99         | Т    | 92  | 1874  |   | Патрис Кведи           | 2040 | 0     |
|    | BP  | Александр Мереуца  | Молдова       | Лувьер        | 35   | 80  | 55  | 100        | PTF  | 95  | 1872  |   | Орэн Керни             | 2040 | 0     |
|    | BP  | Сальваторе Сиригу  | Италия        | Палермо       | 21   | 72  | 20  | 99         | -    | 5   | 1713  |   | Владимир Бойко         | 2040 | 0     |
|    | BP  | Брага Тиаго        | Бразилия      | Крузейро      | 33   | 70  | 49  | 100        | PTF  | 67  | 1651  |   |                        |      |       |
| 1  | BP  | Христос Каркаманис | Греция        | Вейле         | 28   | 50  | 41  | 97         | T    | 36  | 1598  |   | Law bourse and         | 204  |       |
|    | BP  | Роман Новосельцев  | Россия        | Сокол         | 17   | 71  | 10  | 100        |      | 1   | 1543  |   | коэффициент Банка 10   | //0  |       |
| 2  | BP  | Антон Амельченко   | Беларусь      | Хорсенс       | 30   | 55  | 44  | 100        | PTFD | 51  | 1499  | × | Пересчёт цень          |      |       |

Выберите из списка до 20 кандидатов на покупку из появившегося списка и вставьте их в пустые строки в правой части. Проставьте предлагаемую Вами цену и\или номер игрока Вашей команды, которого предлагаете по «Trade-in». Обратите внимание на левый нижний угол. Ограничения по финансам и количеству игроков помогут избежать лишних затрат и покупки лишних игроков, если сработают одновременно несколько ставок на одну позицию. Сохраните заявку, нажав на «дискету».

Закладка «Статистика» существует для того, чтобы анализировать ситуацию в ФА, а также в отдельных чемпионатах. В правой стороне Вы найдете большое количество различных параметров для анализа ситуации, которые не требуют специальных пояснений.

| ψy     | гбольная ассоциация 13-й се | эктор     |         |           | - 0                       |
|--------|-----------------------------|-----------|---------|-----------|---------------------------|
| Файл I | астройки Помощь             |           |         |           |                           |
| аик    | 2                           | АИК       |         |           | 28.09.200                 |
| Nº:    | Название                    | Страна    | Рейтинг | Стоимость | Рейтинг клубов            |
| 0      | Селтик                      | Шотландия | 2588    | 62487     | Финансы клубов            |
|        | Хапоэль (РГ)                | Израиль   | 2578    | 105099    | Стадионы клубов           |
|        | ТФМК                        | Эстония   | 2575    | 99321     | Суммарная стоимость игрок |
|        | Жальтирис                   | Литва     | 2567    | 53437     | Средняя сила конанд       |
|        | Барселона (Б)               | Испания   | 2564    | 106533    | Сила команд по 11 игрокан |
|        | Мурсия                      | Испания   | 2537    | 92306     | Сила команд по 16 игрокам |
|        | ХБ Торсхавн                 | Фареры    | 2523    | 106246    | Средний талант команд     |
|        | Овьедо                      | Испания   | 2523    | 84562     | Средний возраст команд    |
|        | Ливерпуль                   | Англия    | 2515    | 68638     | Сумна баллов СВ на коман  |
| 0      | Славен Белупо               | Хорватия  | 2505    | 80920     | В среднем СВ на игрока    |
| 1      | Сандерленд                  | Англия    | 2505    | 58459     | Сила футболистов          |
| ż      | Локерен                     | Бельгия   | 2502    | 84488     | Талант футболистов        |
| 3      | Расинг (А)                  | Аргентина | 2490    | 72119     | Лучшие бомбардиры         |
| 4      | Глазто Рейнджерс            | Шотландия | 2489    | 78525     | Лучшие по оценке          |
| 5      | Хайберниан (Э)              | Шотландия | 2489    | 73497     | Игроки по странам         |
| 6      | Ференцварош                 | Венгрия   | 2484    | 86343     | Поиск по параметрам       |
| 7      | Сауттемптон                 | Антия     | 2482    | 62669     | Города менеджеров         |
| 8      | Варриор                     | Эстония   | 2480    | 106077    |                           |
| 9      | Олимпиакос                  | Греция    | 2474    | 72194     |                           |
| 0      | Панатинаикос                | Греция    | 2468    | 70587     |                           |
| 1      | Рома                        | Италия    | 2452    | 67305     |                           |
| 2      | Курессааре                  | Эстония   | 2447    | 86401     |                           |
| 12     | Олимпик (M)                 | Франция   | 2443    | 89247     | -                         |

## Рисунок 22

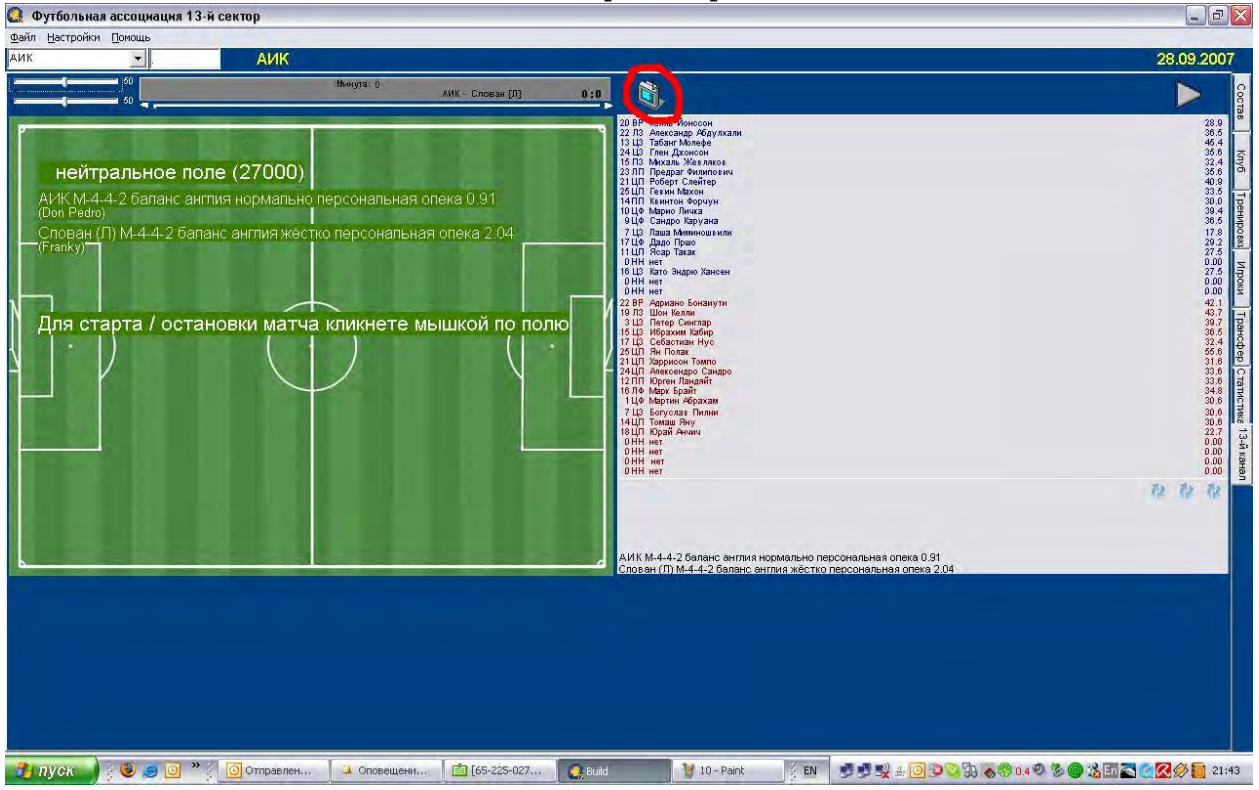

Закладка «13-ый канал» позволяет просматривать состоявшиеся матчи.

Рисунок 23

Сохраните на компьютер файл матча. Для загрузки матча в программу необходимо нажать на кнопку в виде телевизора и указать путь к сохраненному файлу. Наслаждайтесь!

Удачи и побед на ФАтбольных полях!